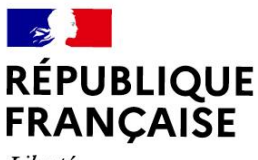

Liberté Égalité Fraternité

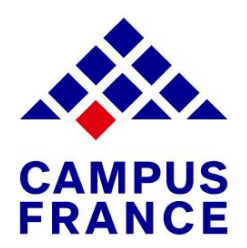

# Mon Guide Campus France

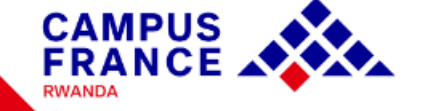

CONTACTEZ L'ESPACE CAMPUS FRANCE RWANDA

- P +250 788 330 831
- campusfrance@if-rwanda.org
- Au Centre Culturel Francophone 25 KG 624 street, Rugando (à côté du restaurant Choma'd)

Nous sommes ouverts les **Mardis** et **Jeudis** 

- 🕓 de 14h30 à 18h
- @CampusFranceRw
- O @campus\_france\_rwanda

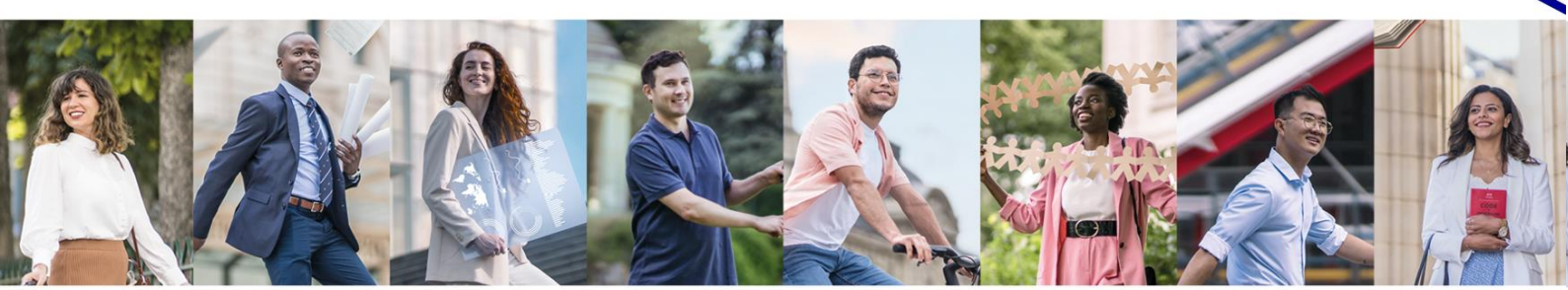

# Rappel des étapes de la procédure études en France

(à effectuer dans cet ordre) :

Avant de démarrer, il est conseillé de visiter ce site pour trouver des formations qui vous intéressent : <u>https://www.rwanda.campusfrance.org/choisir-sa-</u> <u>formation-et-la-procedure-correspondante</u>

- 1. Créez votre dossier Etudes en France
- 2. Complétez et validez le dossier électronique
- **3.** Remplissez votre panier de formation
- 4. Payez les frais Campus France
- 5. Prenez un rendez-vous pour passer un
  - entretien de motivation
- 6. Effectuez votre choix définitif
- 7. Réservez votre logement
- 8. Prise de rendez-vous visa

Remarque : les 4 premières étapes s'effectuent à partir du 1<sup>er</sup> octobre et se terminent le 15 décembre pour les dossiers blancs et jaunes et 15 janvier pour les autres formations (BUT, masters). L'étape 5 s'effectue de janvier jusqu'au 15 mars. L'étape 6 s'effectuer à partir d'avril. L'étape 7 et 8 entre juin et août (dernier délai).

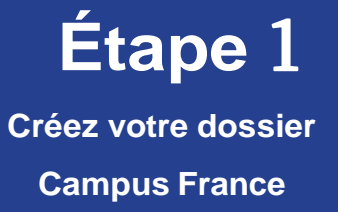

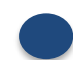

Rendez-vous sur la page Etudes en France

https://pastel.diplomatie.gouv.fr/etudesenfrance/

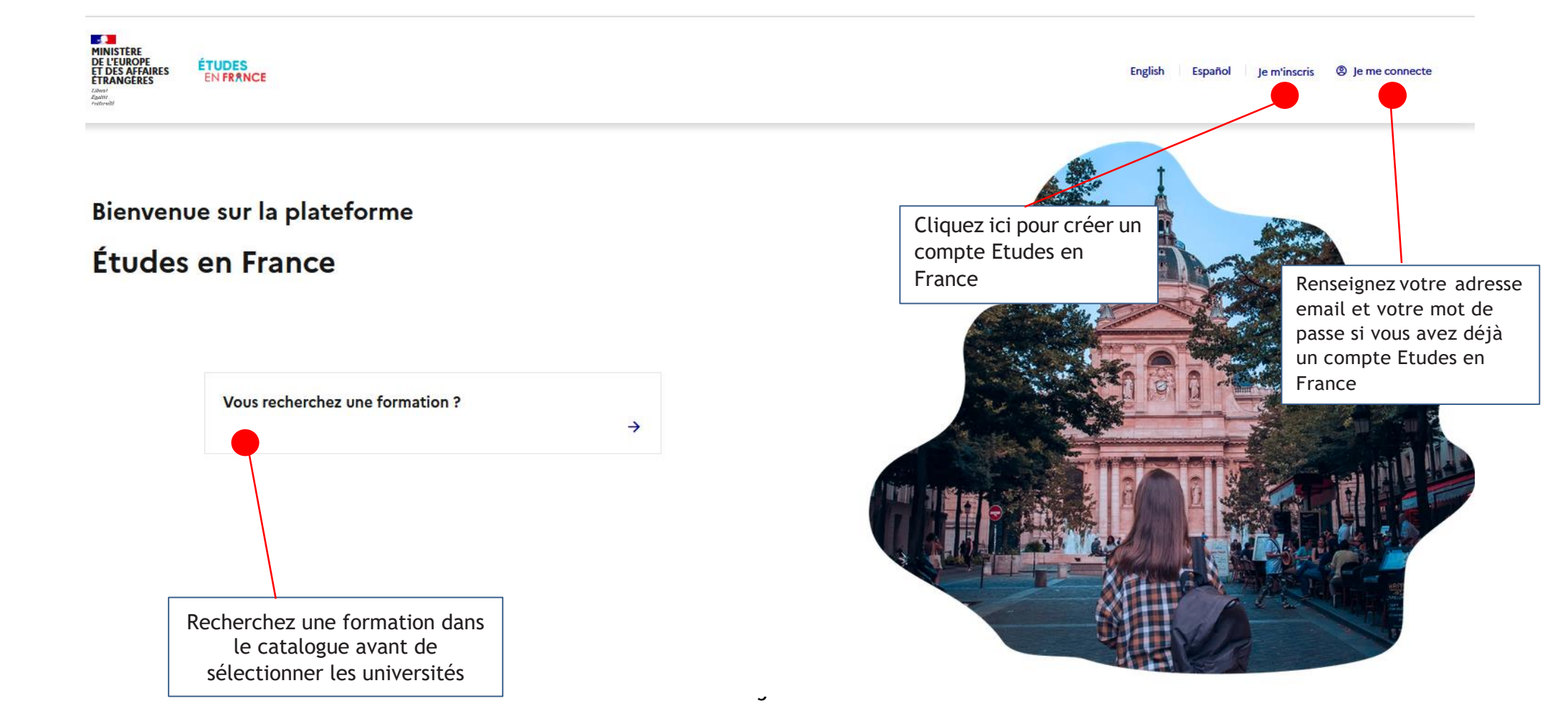

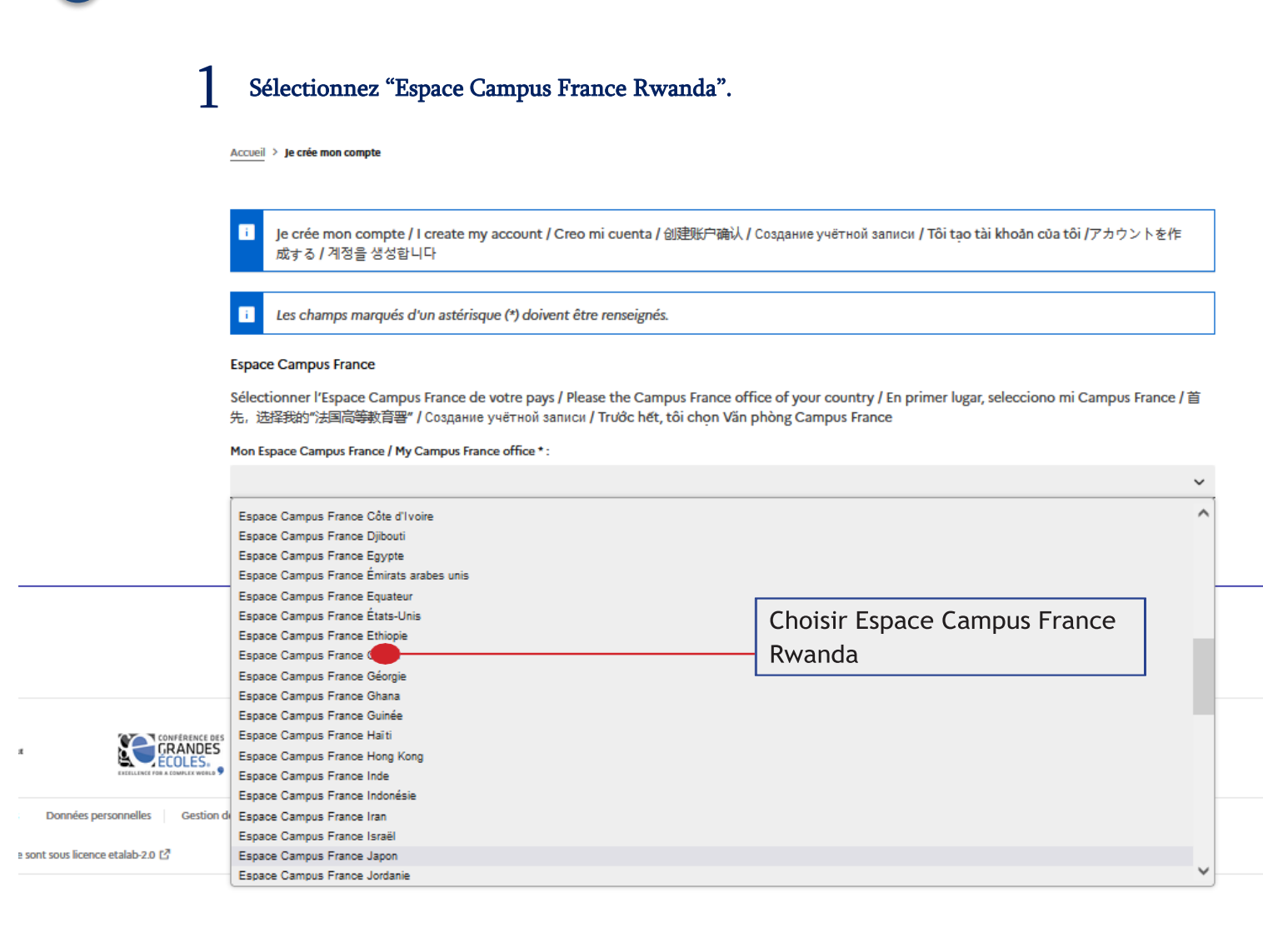

### 2 Renseignez une adresse email valide. Ex : nom@gmail.com

Accueil > Je crée mon compte

Je crée mon compte / I create my account / Creo mi cuenta / 创建账户确认 / Создание учётной записи / Tôi tạo tài khoản của tôi /アカウントを作 成する / 계정을 생성합니다

Les champs marqués d'un astérisque (\*) doivent être renseignés.

### Espace Campus France

Sélectionner l'Espace Campus France de votre pays / Please the Campus France office of your country / En primer lugar, selecciono mi Campus France / 首 先, 选择我的"法国高等教育署" / Создание учётной записи / Trước hét, tôi chọn Văn phòng Campus France

### Mon Espace Campus France / My Campus France office \* :

Espace Campus France Gabon

### Adresse électronique

Cette adresse me servira d'identifiant pour accéder à mon compte, et, si je l'accepte, pour recevoir des messages d'information de la part de mon Espace Campus France et des établissements auprès desquels je souhaite candidater.

| Adresse électronique * :                   |                  |
|--------------------------------------------|------------------|
|                                            |                  |
| Confirmation de l'adresse électronique * : | Renseignez votre |
|                                            | adresse email    |

Completez les informations demandées.

| dentité<br>vom de famille * :                                                                                              |                                          |
|----------------------------------------------------------------------------------------------------|------------------------------------------|
| ONDO                                                                                                    |                                          |
| Ne rien inscrire dans cette case. :                                                                                        |                                          |
|                                                                                                    |                                          |
| Prénom * :                                                                                                    | Renseignez vos                           |
| Marc                                                                                                    | nom, prénoms,                            |
| ieze * :                                                                                                    |                                          |
| Masculin                                                                                                    |                                          |
| Date de naissance * :                                                                                                    |                                          |
| format:ij/mm/aaaa                                                                                                    |                                          |
| 22/07/2002                                                                                                    |                                          |
|                                                                                                    |                                          |
| ays et territoires de naissance * :                                                                                        | ×                                        |
|                                                                                                    |                                          |
| ieu de naissance * :                                                                                                    |                                          |
| rin Galle                                                                                                    |                                          |
|                                                                                                    |                                          |
| Pièce d'identité                                                                                                    | sur ma pièse d'identité                  |
| Pour finaliser mon compte, je remplis avec solities informations ci-dessous telles qu'elles apparaissent s                 | sor ma piece didentite.                  |
| Type de pièce d'identité * :                                                                                               | Renseignez les                           |
| Carte scolaire ou d'étudiant                                                                                               | informations gui se                      |
| Date de limite de validité * :                                                                                             | trouvent sur votre                       |
| i format:jj/mm/aaaa                                                                                                    | passeport ou pièce                       |
| 01/01/2023                                                                                                    | d'identité.                              |
| Numéro de pièce d'identité * :                                                                                             |                                          |
| UOB214563                                                                                                    |                                          |
| Pays et territoires de délivrance de la pièce d'identité * :                                                               |                                          |
| Rwanda                                                                                                    | ~                                        |
|                                                                                                    |                                          |
| Divers                                                                                                    |                                          |
| J'accepte que les informations saisies soient exploitées dans le cadre de la procédure de candidature aux études en France | ice                                      |
| Je souhaite m'inscrire au réseau France Alumni. Les données suivantes seront transmises à France Alumni : nom, prénom, o   | email, cursus académique (diplôme, année |
| d'obtention, établissement d'enseignement secondaire ou supérieur), cursus professionnel s'il existe, formation pour laqu  | uelle je demande un visa.                |
| Créer mon compte +                                                                                                    |                                          |
|                                                                                                    | Cliquez ici pourenregistrer              |
|                                                                                                    | votre demande.                           |

### Confirmation de votre demande de création

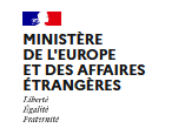

ÉTUDES En France

Vous recevez automatiquement ce message. Merci de le lire

Accueil > Confirmation de la création

### Confirmation de la création

Votre demande de création de compte est en cours de traitement. Un courrier électronique a été envoyé à l'adresse que vous avez spécifiée. Ce courrier contient un lien sur lequel vous devez cliquer pour activer votre compte. Si vous ne recevez pas de courrier électronique d'ici 24 heures, merci de reprendre la procédure.

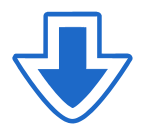

Vous allez recevoir un mail de confirmation dans votre adresse email (gmail...etc). Pour activer votre compte, vous devez cliquer sur le lien présent dans le mail.

| ne-pas-repondre.etudesenfrance@diffusion.diplomatie.gouv.fr<br>À moi 👻                                             |                                                |
|----------------------------------------------------------------------------------------------------|------------------------------------------------|
| Bonjour Marc ONDO,                                                                                                 |                                                |
| Votre demande de création de compte Etudes en France a été traitée.                                                |                                                |
| Vous devez maintenant cliquer sur le lien suivant :                                                                |                                                |
| http://pastel.diplomatie.gouv.fr/etudesenfrance/dyn/public/confirmerCompte.html?ticket=de4fc46c-8d3c-4161-82d2-4c3 | <u>61e16695c</u>                               |
| Si le lien ne s'affiche pas correctement, copier le texte ci-dessus dans la barre de votre navigateur.             |                                                |
| Attention, ce lien expirera dans 48 heures.                                                                        |                                                |
| Cordialement,                                                                                                    | Cliquez sur le lien pour activer votre compte. |
| L Ce message a été envoyé automatiquement. Nous vous remercions de ne pas répondre.                                |                                                |
| ← Répondre → Transférer                                                                                            |                                                |

Confirmation de la création de votre compte

Saisissez votre adresse email et un mot de passe.

Accueil > Saisie du mot de passe

1

### Saisie du mot de passe

|                                                                                | votre compte, vous devez saisir votre email et derinir votre mot de pass                                                          | c.                                                       |
|--------------------------------------------------------------------------------|----------------------------------------------------------------------------------------------------|----------------------------------------------------------|
| Adresse électronique * :                                                       |                                                                                                    | Saisissez votre adresse                                  |
| Mot de passe * :                                                               |                                                                                                    | (Gmail) et un mot de pas                                 |
| Confirmation du mot de passe * :                                               |                                                                                                    | (différent du mot de passe<br>votre adresse mail).       |
|                                                                                |                                                                                                    | Respectez les consignes.                                 |
| <ul> <li>11 caractères au minimu</li> <li>avoir minimum moins 11 ca</li> </ul> | J <b>m</b><br>ractères                                                                                                    |                                                          |
| <ul> <li>respecter les règles suivant</li> </ul>                               | es :                                                                                                    |                                                          |
| avoir au moins une minus                                                       | scule                                                                                                    |                                                          |
| avoir au moins une majus                                                       | cule                                                                                                    |                                                          |
| avoir au moins un chiffre     avoir au moins un caract                         | àre spécial (hors caractàres alphabétiques et numériques)                                                                         |                                                          |
| E<br>DPE<br>FFAIRES<br>EN FRANCE                                               | Connectez-vous à votre compte.                                                                                                    |                                                          |
|                                                                                |                                                                                                    |                                                          |
|                                                                                | Accueil > Confirmation de la création                                                                                             |                                                          |
|                                                                                | Accueil > Confirmation de la création<br>Votre compte est désormais actif<br>Vous pouvez vous connecter à l'application Etudes en | n France en cliquant sur <mark>l</mark> e lien suivant : |

accéder à votre compte

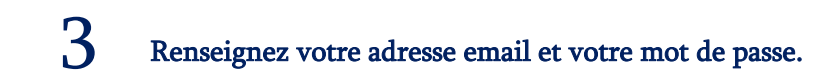

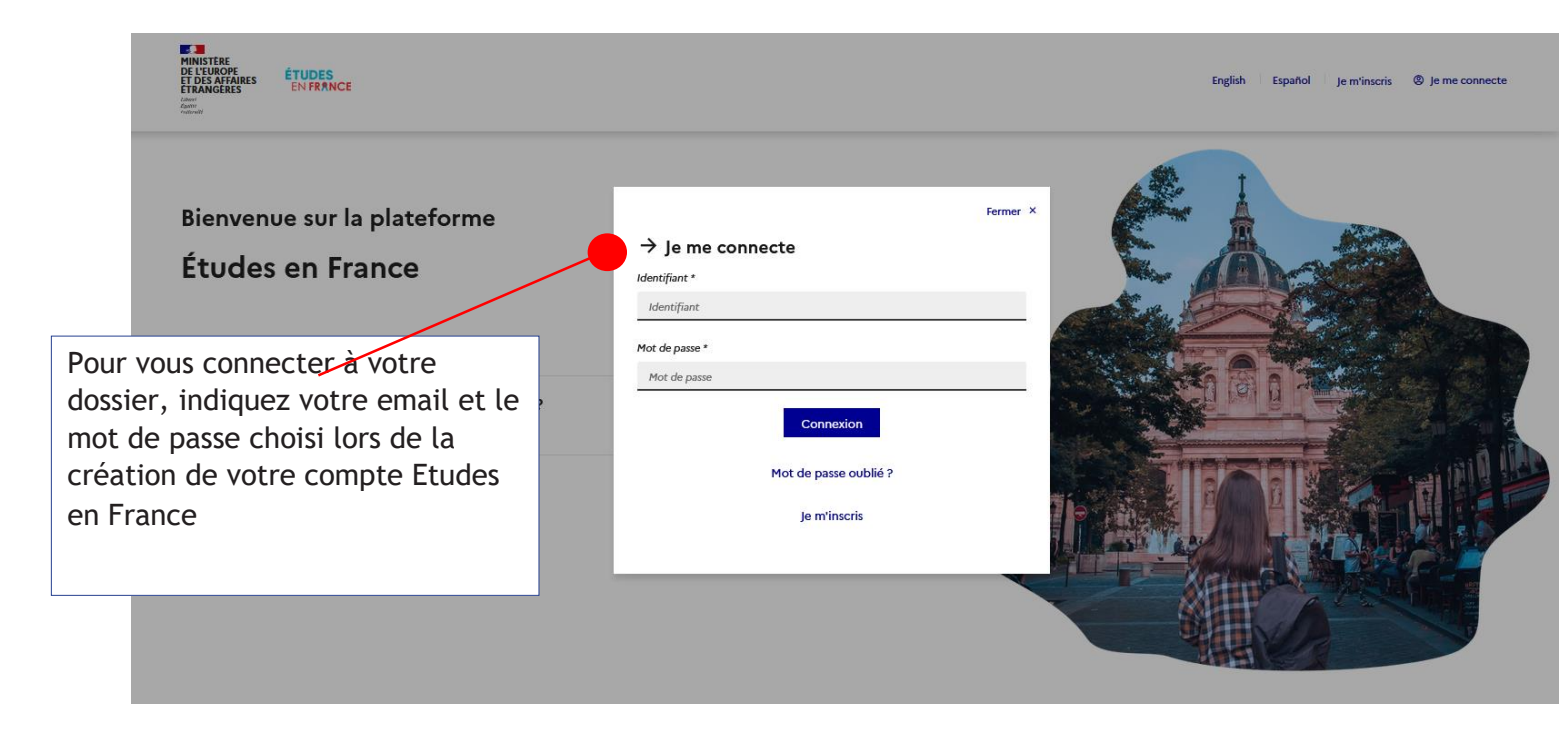

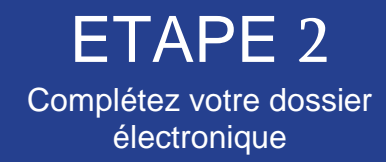

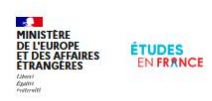

English Español Je m'inscris (2) Je me connecte

### Bienvenue sur la plateforme

### Études en France

Vous recherchez une formation ?

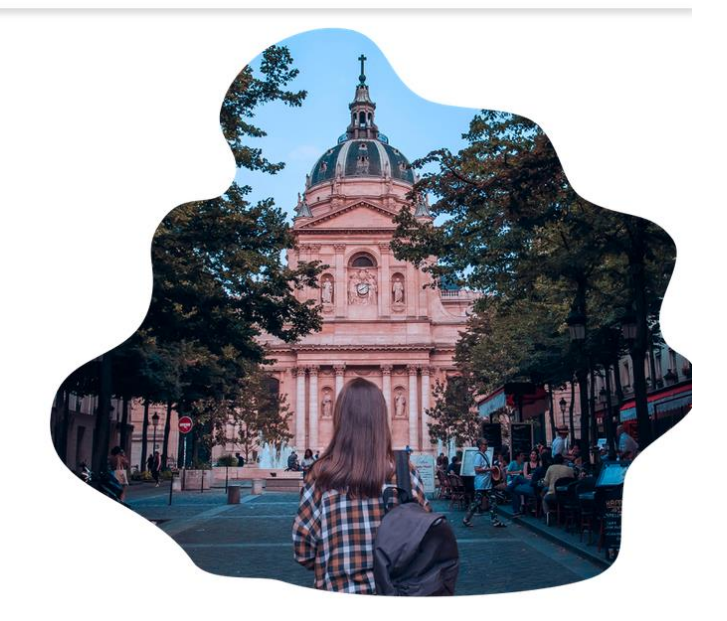

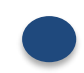

Rendez-vous sur la page Etudes en France pour vous connecter à votre dossier:

https://pastel.diplomatie.gouv.fr/etudesenfrance

 $\rightarrow$ 

### Bienvenue sur la page d'accueil de votre compte Campus France Rwanda

Ce formulaire ou dossier électronique sera lu par les établissements que vous allez choisir.

Il doit retracer tout votre parcours scolaire et/ou universitaire, votre projet d'études, votre ambition professionnelle, vos motivations pour aller étudier en France...

Comprenez bien que l'université française ne se basera que sur ce formulaire pour vous accorder une préinscription !

Alors remplissez-le soigneusement et exposez aux conseillers Campus France le moindre problème rencontré via votre messagerie Campus France.

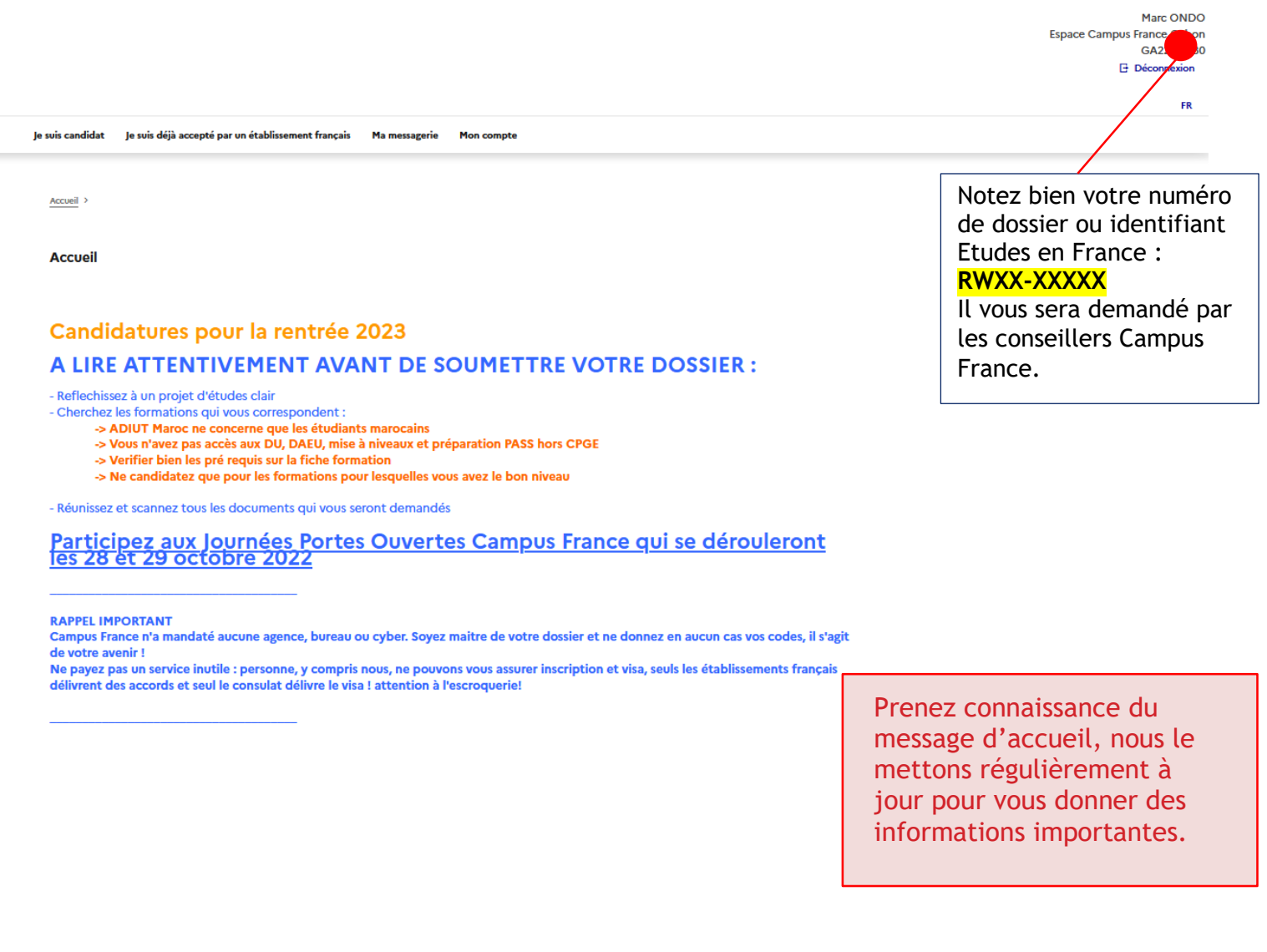

| Je suis Candidat                                                   |                                                                                    |
|--------------------------------------------------------------------|------------------------------------------------------------------------------------|
|                                                                    |                                                                                    |
| Je suis candidat Je suis déjà accepté par un établissement françai | s Ma messagerie Mon compte                                                         |
| Accueil > Je suis candidat                                         |                                                                                    |
| Je suis candidat<br>1 - Je saisis mon dossier                      | Cliquez sur « Je suis candidat »,<br>pour remplir votre dossier de<br>candidature. |
| 2 - L'espace Campus France vérifie mon dossier                     |                                                                                    |
| 3 - Les établissements examinent mes candidatures                  |                                                                                    |

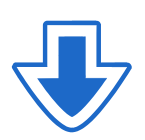

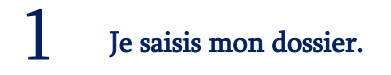

Le dossier de candidature électronique est obligatoire pour se porter candidat auprès des établissements respectant la procédure Etudes en France.

Nous vous conseillons de le remplir en accomplissant dans l'ordre les 3 étapes qui suivent :

### 1.1 Je saisis mes informations personnelles

Accueil > Je suis candidat Je suis candidat 1 - Je saisis mon dossier i. Le dossier de candidature électronique est obligatoire pour se porter candidat auprès des établissements respectant la procédure Etudes en France. Nous vous conseillons de le remplir en accomplissant dans l'ordre les 3 étapes qui suivent. Cliquez sur "Je saisis mes → 1.1 - Je saisis mes informations personnelles Incomp informations personnelles". → 1.2 - Je remplis mon panier de formations → 1.3 - Je soumets mon dossier à l'espace Campus France 2 - L'espace Campus France vérifie mon dossier 3 - Les établissements examinent mes candidatures Identité et photo  $\rightarrow$  Je saisis mes « informations personnelles » Accueil > Je suis candidat > Je saisis mon dossier de candidature > le saisis mes informations personnelles Mes informations personnelles Les champs marqués d'un astérisque (\*) doivent être renseignés. Je déplie chacune des parties ci-dessous Au cours de cette étape, nous vous demandons de saisir vos coordonnées, votre cursus scolaire et professionnel, et de nous renseigner sur votre niveau en français. Vous devez noter votre Identifiants et photo identifiant Etudes en France. Manque justificatif Mon email (connexion et contact) : ondoretenomarc@gmail.com Photographie d'identité: Non renseigné Mon identifiant Etudes en France : 2-04030 Antenne qui traite mon dossier : Sera connue après saisie des coordonnées ci-dessous. Scanner une photographie d'identité d'environ 26 mm de large et 32 mm de haut de qualité 300 DPI. Le fichier doit être au format JPG ou PNG et ne doit pas dépasser une taille de 50 ko. Cliquez sur "Modifier ma photo" pour ajouter une photo d'identité correcte et lisible. Modifier ma photo 🖉

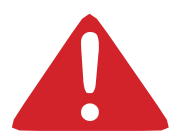

Les champs marqués d'un astérisque (\*) doivent obligatoirement être renseignés.

# Identité

| Identité                             |                                    |                                          |                                           |                                 |      |
|--------------------------------------|------------------------------------|------------------------------------------|-------------------------------------------|---------------------------------|------|
| Manque justificatif                  |                                    |                                          |                                           | Modifier 🖉                      |      |
|                                      |                                    |                                          |                                           | Justificatifs(0)                |      |
| Vous devez joindre une ph            | otocopie de votre pièce d'identité |                                          |                                           |                                 |      |
| Nom de famille :                     | ONDO                               | Prénom :                                 | Marc                                      |                                 |      |
| Ne rien inscrire dans cette case. :  |                                    | Sexe :                                   | Masculin                                  |                                 |      |
| Date de naissance :                  | 22/07/2002                         | Type de pièce d'identité                 | Cliquez sur justific                      | atif pour pouv                  | /oir |
| Pays et territoires de naissance :   | Gabon                              | Numéro de pièce d'iden                   | joindre les docume                        | ents numérisés                  | 5.   |
| Lieu de naissance :                  | Libreville                         | Pays de délivrance de la<br>d'identité : | Les documents ci<br>sont obligatoires :   | tés ci-dessous<br>une photo, ur | ne   |
| Pays et territoires de nationalité : | Gabon                              | Date limite de validité :                | pièce d'identité, u<br>naissance, une car | un acte de<br>te scolaire ou    |      |
| Je suis en situation de handicap :   | Non                                |                                          | d'étudiant.                               |                                 |      |

# Coordonnées

| Coordonnées                   |                                                                                                    |                                       |                        |            |
|-------------------------------|----------------------------------------------------------------------------------------------------|---------------------------------------|------------------------|------------|
| Complet                       |                                                                                                    |                                       |                        | Modifier ∠ |
| Adresse :                     | BP 2103 (Institut<br>français). Adresse :<br>Institut Français,<br>Boulevard Triomphal,<br>Libreville | Province / état / région :<br>Ville : | Estuaire<br>Libreville |            |
| Code postal (BP) :            | 2103                                                                                                  |                                       |                        |            |
| N° de téléphone des parents : |                                                                                                    | N° de téléphone portable :            |                        |            |
|                               | Renseignez deux<br>différents de téle<br>vêtre et colui d'                                            | numéros<br>éphone : le                |                        |            |
|                               | parents.                                                                                              | in de vos                             |                        |            |

# Statut particulier

### Statut particulier

# Incomplet Odifier 2 Image: Complet in the préciser si vous êtes dans l'un des cas particuliers suivants. Si vous déclarez être dans l'un des cas suivants, vous devez joindre une pièce justificative. Si vous avez une bourse pour la France : Autre cas : Merci de préciser si vous êtes dans l'un des cas particuliers suivants. Si vous déclarez être dans l'un des cas particuliers suivants. Si vous avez une bourse pour la France : Autre cas : Merci de préciser si vous êtes dans l'un des cas particuliers suivants. Si vous déclarez être dans l'un des cas particuliers suivants. Si vous déclarez être dans l'un des cas suivants, vous devez joindre une pièce justificative.

# Mon curriculum Vitae

### Mon Curriculum Vitae (CV)

Comment faire un scan lisible ?

Ajouter un fichier : L'ajout du CV est OBLIGATOIRE. Parcourir...) Aucun fichier sélectionné.

> Cliquez sur "Parcourir" pour ajouter votre CV.

L'ajout du CV est obligatoire.

# Point d'attention - Comment faire un CV étudiant :

Le CV d'un étudiant ou d'un élève est différent d'un curriculum vitae classique.

Vous devez valoriser vos formations, vos compétences personnelles, vos centres d'intérêt et passions. Il donne un aperçu sur votre parcours scolaire, sur les stages et les jobs d'été éventuels.

# Que mettre sur son CV étudiant ?

Vous devez y mettre vos coordonnées, vos formations, vos expériences professionnelles et vos centres d'intérêt. Tout l'accent est mis sur les études, car elles représentent votre atout principal. Votre CV doit être bien aéré et lisible.

# Comment structurer son CV efficacement ?

Accordez de l'importance à la présentation de votre CV et à l'orthographe. Détaillez précisément votre parcours scolaire. Quel bac avez-vous obtenu ? Avec ou sans mention ? Dans quel lycée étiez-vous scolarisé ? Autant d'informations qu'il vous faudra mentionner pour chaque année d'études et diplôme dont vous êtes titulaire.

- 1. En-tête : Nom, Prénom, Adresse, numéro de telephone, email
- 2. Titre de CV
- 3. Formation
- 4. Compétences
- 5. Expérience professionnelle
- 6. Niveau de langue
- 7. Centres d'intérêt
- 8. Rubriques complémentaires (informatique, centres d'intérêt, bénévolat)

 $\rightarrow$  Indiquer vos niveaux de langues

La maîtrise d'une ou plusieurs langues vivantes est un véritable atout. Vous devez specifier pour chacune des langues énumérées votre niveau en utilisant " scolaire ", " courant " ou " bilingue. "

 $\rightarrow\,$  La rubrique " compétences " est particulièrement importante. Elle permet de mettre en avant votre savoir-faire en informatique ou dans tout autre domaine et de se démarquer des autres candidats.

→ Centres d'intérêt et autres activités

Toute participation à une association ou à des activités bénévoles est intéressante à renseigner.

Si vous êtes sportif, créatif ou impliqué dans l'humanitaire, vous devez le mentionner dans cette rubrique.

### Mon Cursus

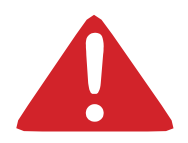

Votre parcours doit comporter au moins 3 activités et toutes vos activités doivent être complétées par un justificatif numérisé.

Cette étape vous permet de choisir le type de bulletins ou l'activité que vous souhaitez insérer dans votre cursus :

Années secondaires : pour créer les bulletins de 4<sup>ème</sup>, 5<sup>ème</sup> et 6<sup>ème</sup>.

- 6<sup>ème</sup> : uniquement pour les bulletins de la 6<sup>ème</sup>
- 5<sup>ème</sup> : uniquement pour les bulletins de la 5<sup>ème</sup>
- 4<sup>ème</sup> : uniquement pour les bulletins de la 4<sup>ème</sup>

Année d'Etudes supérieures : après le diplôme de fin d'études secondaires uniquement

**Diplôme A2 ou équivalent :** Les notes du diplôme de fin d'études secondaires (Diplôme A2), attestation de réussite, concours d'entrée à l'université.

# Le baccalauréat/bac en France correspond à votre diplôme de fin d'études secondaires (A2) au Rwanda

### Mon cursus

|                                                                                                    |                                                                                                    | Ajouter :                                                                |
|----------------------------------------------------------------------------------------------------|----------------------------------------------------------------------------------------------------|--------------------------------------------------------------------------|
| activités doivent être approuvées par au moins un justificatif.                                                                     | Une année d'études supérieures                                                                                                    | ~                                                                        |
| lucun élément.                                                                                                    | Une année d'études supérieures<br>Un diplôme d'études supérieures<br>Un bac ou équivalent<br>Une année de lyoée<br>Un concours<br>Une autre activité | Sélectionnez le type<br>d'activités à ajouter dans le<br>menu déroulant. |
| Mon cursus                                                                                                    | 1                                                                                                    | Ajouter :                                                                |
| Votre parcours doit comporter au moins 3 activites et toutes vos<br>activités doivent être approuvées par au moins un justificatif. | Une année de lycée                                                                                                    | ~                                                                        |
| Aucun élément.                                                                                                    | Cliquez sur Ajouter pour                                                                                                    | Ajouter +                                                                |
|                                                                                                    | créer une activité                                                                                                    |                                                                          |
|                                                                                                    | NB : Vous devez créer 3<br>activités au minimum,<br>c'est-à-dire 3 années                                                                            |                                                                          |

d'études.

| $\rightarrow$         | Je complète les informations demandées.                                                                                                    |            |
|-----------------------|----------------------------------------------------------------------------------------------------|------------|
| And the design of the |                                                                                                    |            |
| Annee de lycee        | Année scolaire * :<br>Sélectionnez l'année de la date de fin de votre activité. Par exemple, pour une année du 15/09/2012 au 15/06/2013, vous devez sélectionner 2013.<br>2021 | ~          |
|                       | Pays*:                                                                                                    |            |
|                       | Gabon                                                                                                    | <b>~</b>   |
|                       | Province / état / région * :                                                                                                    |            |
|                       | Estuaire                                                                                                    | ~          |
|                       | -<br>Ville*:                                                                                                    |            |
|                       | Libreville                                                                                                    | ~          |
|                       | Si la ville n'est pas présente dans la liste, je sélectionne la mention Autre et je saisis son nom ci-dessous.                                                                 |            |
|                       | Établissement * :                                                                                                    |            |
|                       | LYCEE JEAN HILAIRE AUBAME EYEGHE                                                                                                    | ~          |
|                       | Si l'établissement n'est pas présent dans la liste, je sélectionne la mention Autre et je saisis son nom ci-dessous                                                            |            |
|                       | Série * :                                                                                                    |            |
|                       | Niveau BAC : BACCALAUREAT Gabonais série A1                                                                                                    | ~          |
|                       | Moyenne :                                                                                                    |            |
|                       |                                                                                                    |            |
|                       | Enregistrer D Annuler ×                                                                                                    |            |
| Cliquez               | z sur "Enregister"                                                                                                    | Modifier 🖉 |
|                       |                                                                                                    |            |

 $\rightarrow\,$  Si vous êtes actuellement en dernière année d'études secondaires, vous devez sélectionner : « JE SUIS ACTUELLEMENT CETTE FORMATION, JE COMPLETERAI LES NOTES ET JUSTIFICATIFS PLUS TARD »

| Année de lycée |                                                                                                    |   |
|----------------|----------------------------------------------------------------------------------------------------|---|
|                | Année scolaire * :<br>Sélectionnez l'année de la date de fin de votre activité. Par exemple, pour une année du 15/09/2012 au 15/06/2013, vous devez sélectionner 2013. | ^ |
|                | 2022                                                                                                    | ~ |
|                | Catta formation est terminée. Le neur en fournir les notes et les instificatifs                                                                                        | _ |
|                |                                                                                                    |   |
|                | Je sus actuellement cette formation, je compléterai les notes et les justificatifs plus tard.                                                                          |   |
| r              | Pays*:                                                                                                    |   |
|                | Gabon                                                                                                    | ~ |
|                | Province / état / région * :                                                                                                    |   |
|                | Estuaire                                                                                                    | ~ |
|                | Ville*:                                                                                                    |   |
|                | Libreville                                                                                                    | ~ |
|                | ti buille stat sus solenste dour la liste, in rélactionne la mention tutre et is subje con nom si dorrour.                                                             | _ |
|                | si la vine rresc pas presente units la inste, je selectuorine la menuori Autre et je salsis son nom choessous.                                                         |   |
|                |                                                                                                    |   |
|                | Établissement * :                                                                                                    |   |
|                | LYCEE JEAN HILAIRE AUBAME EYEGHE                                                                                                    | ~ |
|                | Si Vétabliccement Next nar naécent dans la liste je réflectionne la mention Autre et je suis son nom ei desseur                                                        |   |
|                | a recaonasement nest pas present dans la liste, je seleculonne la menition Addre et je salsa son nom dedessous                                                         |   |
|                | Série * :                                                                                                    |   |
|                | Niveau BAC : BACCALAUREAT Gabonais série A1                                                                                                    | ~ |
|                |                                                                                                    |   |
|                | Enregistrer 🖬 🛛 Annuler ×                                                                                                    |   |
|                |                                                                                                    | ~ |

→ Vous devez également créer une ligne baccalauréat/diplôme de fin d'études secondaires "en cours " :

| Baccalauréat ou équivalent |                                                                                                    |   |
|----------------------------|----------------------------------------------------------------------------------------------------|---|
|                            | 2023                                                                                                    | ~ |
|                            | ) J'ai passé ce diplôme. Je peux en fournir les notes et les justificatifs.                                         |   |
| EV.                        | <ul> <li>Je prépare actuellement ce diplôme, je complèterai les notes et les justificatifs plus tard.</li> </ul>    |   |
|                            | Pays*:                                                                                                    |   |
|                            | Gabon                                                                                                    | ~ |
|                            | Province / état / région * :                                                                                        |   |
|                            | Estuaire                                                                                                    | ~ |
|                            | Ville * :                                                                                                    | ~ |
|                            | Libreville                                                                                                    | • |
|                            | Si la ville n'est pas présente dans la liste, je sélectionne la mention Autre et je saisis son nom ci-dessous.      |   |
|                            |                                                                                                    |   |
|                            | Etablissement * :                                                                                                   |   |
|                            | LYCEE JEAN HILAIRE AUBAME EYEGHE                                                                                    | ~ |
|                            | Si l'établissement n'est pas présent dans la liste, je sélectionne la mention Autre et je saisis son nom ci-dessous |   |
|                            |                                                                                                    |   |
|                            | Diplôme *:<br>RACCALAURFAT Gabonais série R                                                                         | ~ |
|                            |                                                                                                    | _ |
|                            | Moyenne :                                                                                                    |   |
|                            |                                                                                                    |   |
|                            | Mention :                                                                                                    |   |
|                            | Enregistrer 🕞 🛛 Annuler ×                                                                                           |   |
|                            |                                                                                                    |   |

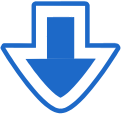

### Mon cursus

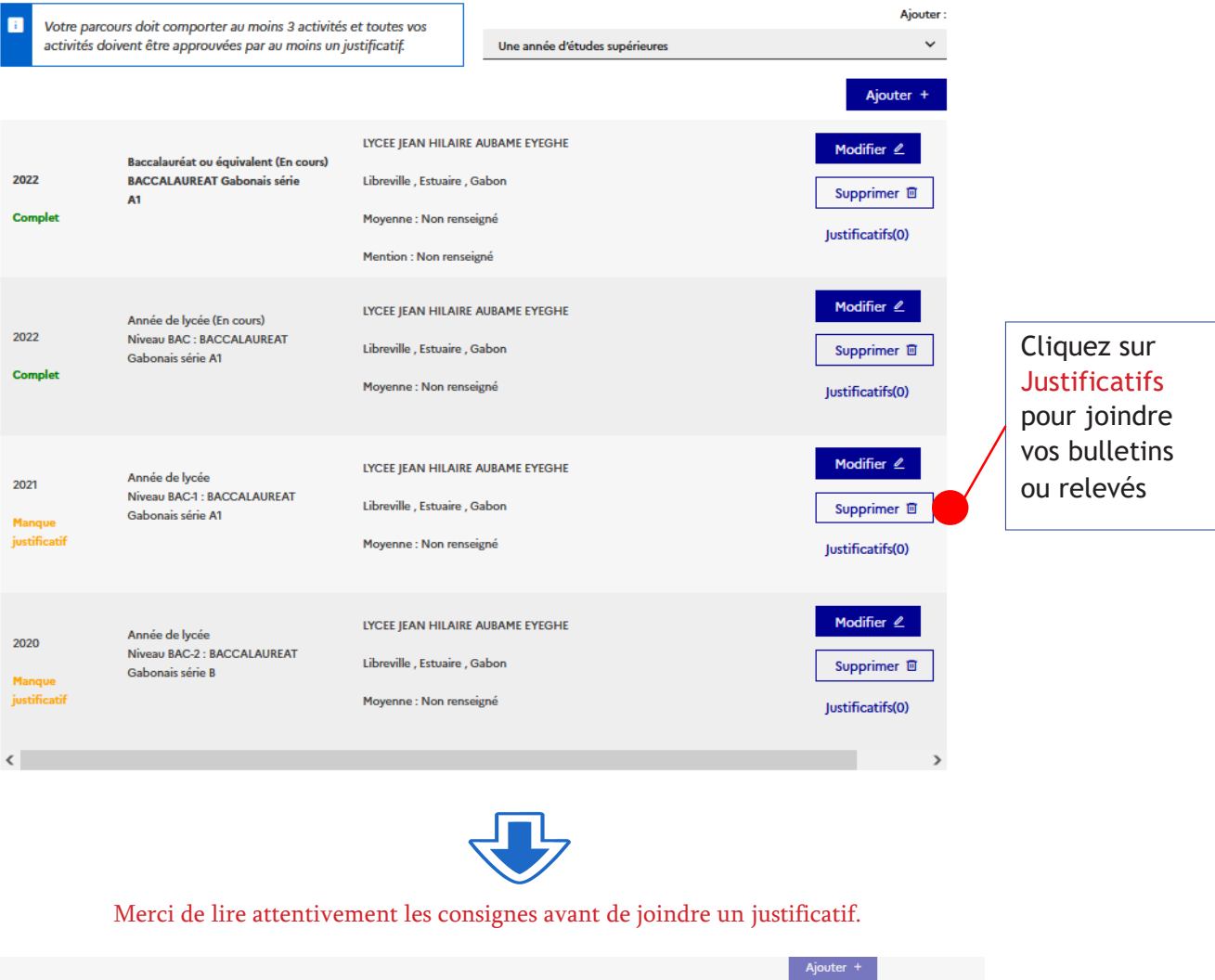

| 2022<br>Complet        | Baccalau<br>BACCAL<br>A1 | rréat ou équivalent (En cours)<br>AUREAT Gabonais série             | LIGE JEAN HILAIRE ADBAINE E LEONE<br>Libreville , Estuaire , Gabon<br>Movenne : Non ranseirné                                                            | Modifier 🖉                     |                                      |
|------------------------|--------------------------|---------------------------------------------------------------------|----------------------------------------------------------------------------------------------------|--------------------------------|--------------------------------------|
|                        | 1                        | Année de lycée - 2021                                               | royenne . Non rensegne                                                                                                    | Justificatifs(0)               |                                      |
| 2022<br>Complet        | Anné<br>Nivea<br>Gabc    | Vous pouvez ajoute fichier ne doit pas                              | Fermer<br>rr vos justificatifs au format PDF, JPG ou PNG. La taille de chaque<br>Jépasser 300 ko.                                                        | × Modifier 2<br>Supprimer      | Cliquez sur<br>Parcourir pour        |
| compac                 | Anné                     | Pour faciliter leur e<br>chaque fichier (par<br>par ordre alphabéti | ,<br>ploitation, vous pouvez ajouter une brève description de<br>exemple : "notes du premier trimestre"). Les fichiers sont triés<br>que du commentaire. | Justificatifs(0)<br>Modifier 🖉 | joindre les<br>documents<br>scannés. |
| 2021<br>Manque         | Nive:<br>Gabc            | Assurez-vous que v                                                  | os fichiers sont lisibles.                                                                                                    | Supprimer 🗉                    |                                      |
|                        |                          | Comment faire un scan l                                             | isible ? Ajouter un nouveau<br>justificatif :                                                                                                    | Justificatifs(0)               |                                      |
| 2020                   | Anné<br>Nivez            | Aucun document                                                      | Parcourir) Aucure bier effectionné.                                                                                                    | Modifier 🖉                     |                                      |
| Manque<br>justificatif | Gabc                     |                                                                     | Fermer ×                                                                                                    | Justificatifs(0)               |                                      |
| <                      |                          |                                                                     |                                                                                                    | >                              |                                      |

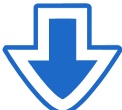

### Mon cursus

| i           | Votre parcou   | rs doit comporter au moins 3 activités                                      | et toutes vos                                                                             |                                             | Ajouter :                                     |
|-------------|----------------|-----------------------------------------------------------------------------|-------------------------------------------------------------------------------------------|---------------------------------------------|-----------------------------------------------|
|             | activités doiv | ent être approuvées par au moins un ju                                      | stificatif.                                                                               | Une année d'études supérieures              | *                                             |
|             |                |                                                                             |                                                                                           |                                             | Ajouter +                                     |
| 2022<br>Com | plet           | Baccalauréat ou équivalent (En cours)<br>BACCALAUREAT Gabonais série<br>A1  | LYCEE JEAN HILAIR<br>Libreville , Estuaire ,<br>Moyenne : Non rens<br>Mention : Non rense | E AUBAME EYEGHE<br>Gabon<br>reigné<br>signé | Modifier ∠<br>Supprimer □<br>Justificatifs(0) |
| 2022<br>Com | plet           | Année de lycée (En cours)<br>Niveau BAC : BACCALAUREAT<br>Gabonais série A1 | LYCEE JEAN HILAIR<br>Libreville , Estuaire ,<br>Moyenne : Non rens                        | E AUBAME EYEGHE<br>Gabon<br>Jeigné          | Modifier ∠<br>Supprimer ⊡<br>Justificatifs(0) |
| 2021<br>Com | plet           | Année de lycée<br>Niveau BAC-1 : BACCALAUREAT<br>Gabonais série A1          | LYCEE JEAN HILAIR<br>Libreville , Estuaire ,<br>Moyenne : Non rens                        | E AUBAME EYEGHE<br>Gabon<br>reigné          | Modifier ∠<br>Supprimer □<br>Justificatifs(1) |
| 2020<br>Com | plet           | Année de lycée<br>Niveau BAC-2 : BACCALAUREAT<br>Gabonais série B           | LYCEE JEAN HILAIR<br>Libreville , Estuaire ,<br>Moyenne : Non rens                        | E AUBAME EYEGHE<br>Gabon<br>xeigné          | Modifier 🖉<br>Supprimer 🗊<br>Justificatifs(1) |

# $\rightarrow\,$ Si vous êtes titulaire du diplôme de fin d'études secondaires ou d'un équivalent, sélectionnez

« J'AI PASSÉ CE DIPLOME. JE PEUX EN FOURNIR LES NOTES ET LES JUSTIFICATIFS »

| Baccalauréat ou équivalent |                                                                                                    |                 |   |
|----------------------------|----------------------------------------------------------------------------------------------------|-----------------|---|
| 2                          | J'ai passé ce diplôme. Je peux en fournir les notes et les justificatifs.                                           |                 | ^ |
| F                          | Je prépare actuellement ce diplôme, je complèterai les notes et les justificatifs plus tard.                        |                 |   |
|                            | Pays * :                                                                                                    |                 |   |
|                            | Gabon                                                                                                    | ~               |   |
|                            | Province / état / région * :                                                                                        |                 |   |
|                            | Estuaire                                                                                                    | ~               |   |
|                            | Ville*:                                                                                                    |                 |   |
|                            | Libreville                                                                                                    | ~               |   |
|                            | Si la ville n'est pas présente dans la liste, je sélectionne la mention Autre et je saisis son nom ci-dessous.      |                 |   |
|                            |                                                                                                    |                 |   |
|                            |                                                                                                    |                 |   |
|                            | Établissement * :                                                                                                   |                 |   |
|                            | LYCEE JEAN HILAIRE AUBAME EYEGHE                                                                                    | ~               |   |
|                            | si l'établissement n'est pas présent dans la liste, je sélectionne la mention Autre et je saisis son nom ci-dessous |                 |   |
|                            |                                                                                                    |                 |   |
|                            | Diplôme * :                                                                                                    |                 |   |
|                            | BACCALAUREAT Gabonais série A1                                                                                      | ~               |   |
|                            | Moyenne :                                                                                                    |                 |   |
|                            | 10.5                                                                                                    |                 |   |
|                            | Mention :                                                                                                    |                 |   |
|                            | Passable                                                                                                    | ~               |   |
|                            |                                                                                                    |                 |   |
|                            |                                                                                                    |                 |   |
|                            | Enregistrer 🗟 Annuler ×                                                                                             |                 |   |
|                            |                                                                                                    |                 | ~ |
|                            | Moyenne : Non renseigné                                                                                             | ustificatifs(1) |   |

### $\rightarrow\,$ Si vous êtes en études supérieures

| Année d'études supérieures | -                                                                                                    |   |
|----------------------------|----------------------------------------------------------------------------------------------------|---|
|                            | Année scolaire * :                                                                                                    | ^ |
|                            | 2021 V                                                                                                    |   |
|                            | Pays*:                                                                                                    |   |
|                            | Gabon Y                                                                                                    |   |
|                            | Province / état / région * :                                                                                                    |   |
|                            | Estuaire V                                                                                                    |   |
|                            | Ville*:                                                                                                    |   |
|                            | Libreville Y                                                                                                    |   |
|                            | Si la ville n'est pas présent dans la liste, je sélectionne la mention Autre et je saisis son nom ci-dessous                                              |   |
|                            |                                                                                                    |   |
|                            | ftshijssomant * ·                                                                                                    |   |
|                            | Université Omar Bongo (UOB)                                                                                                    |   |
|                            | Si Mablissement n'est nas nrésent dans la liste je sélectionne la mention Autre et je saisis son nom ci-dessous                                           |   |
|                            |                                                                                                    |   |
|                            | Niveau * :                                                                                                    |   |
|                            | Vous devez sélectionner ci-dessous le niveau correspondant au nombre d'année d'études après l'obtention du diplôme de fin d'études secondaires. Bac +1  V |   |
|                            |                                                                                                    |   |
|                            | Domaine* :                                                                                                    |   |
|                            |                                                                                                    |   |
|                            | Moyenne :                                                                                                    |   |
|                            | 11                                                                                                    |   |
|                            | Enregistrer 😡 🛛 Annuler ×                                                                                                    | ~ |

# $\rightarrow\,$ Si vous préparez un diplôme dans l'année :

| Diplôme d'études supérieures |                                                                                                    |      |
|------------------------------|----------------------------------------------------------------------------------------------------|------|
|                              | 2023 ~                                                                                                    | ^    |
|                              | O J'ai passé ce diplôme. Je peux en fournir les notes et les justificatifs.                                         |      |
|                              | 🗩 Je prépare actuellement ce diplôme, je complèterai les notes et les justificatifs plus tard.                      | - 64 |
| E/                           | Paue * -                                                                                                    |      |
|                              | Gabon V                                                                                                    |      |
|                              | Province / état / région * :                                                                                        |      |
|                              | Estuaire 🗸                                                                                                    |      |
|                              | Ville * :                                                                                                    |      |
|                              | Libreville ~                                                                                                    |      |
|                              | Si la ville n'est pas présente dans la liste, je sélectionne la mention Autre et je saisis son nom ci-dessous.      |      |
|                              |                                                                                                    |      |
|                              | Établissement * :                                                                                                   |      |
|                              | Université Omar Bongo (UOB) 🗸 🗸                                                                                     |      |
|                              | si l'établissement n'est pas présent dans la liste, je sélectionne la mention Autre et je saisis son nom ci-dessous | -    |
|                              |                                                                                                    |      |
|                              | Type de diplôme * :                                                                                                 |      |
|                              | Licence Y                                                                                                    |      |
|                              | Intitulé exact du diplôme * :                                                                                       |      |
|                              | Licence en droit                                                                                                    |      |
|                              | Domaine*:                                                                                                    |      |
|                              |                                                                                                    |      |
|                              | Enregistrer 🖬 🛛 Annuler ×                                                                                           |      |
|                              |                                                                                                    | ~    |

# Mes Compétences linguistiques

Retour ×

| Mes t | tests et examens de français                                              | _                                                     | Ajouter un test de type : |                    |
|-------|---------------------------------------------------------------------------|-------------------------------------------------------|---------------------------|--------------------|
| i.    | Vous devez joindre au moins un justificatif pour chaque test              | TCF SO + TCF option orale et option écrite            | ~                         |                    |
|       | declare                                                                   |                                                       | Aioutor +                 |                    |
|       |                                                                           |                                                       | Ajouter +                 |                    |
| AUCU  | in test                                                                   |                                                       | [                         |                    |
|       |                                                                           |                                                       |                           | Cliquez sur        |
|       |                                                                           |                                                       |                           | modifier pour      |
|       | Man siyaay da feanaais                                                    |                                                       |                           | renseigner votre   |
|       | Si vous avez passé un test de français, ne remplissez pas cette rubriqu   | ie : ajoutez votre test dans la rubrique "Mes tests e | et examens de français"   | niveau de français |
|       | Vous pouvez joindre des justificatifs pour appuyer votre déclaration      | bulletin de notes, certificat de scolarité)           |                           |                    |
| Non   | précisé                                                                   |                                                       |                           |                    |
|       |                                                                           |                                                       | Modifier 🖉                |                    |
|       |                                                                           |                                                       |                           |                    |
|       |                                                                           |                                                       |                           |                    |
|       |                                                                           |                                                       |                           |                    |
| _     |                                                                           |                                                       |                           | _                  |
| i.    | Mes séjours en France                                                     |                                                       | Ajouter +                 |                    |
|       | Vous pouvez, si vous le désirez, joindre un justificatif pour chaque      | séjour (visa, billet de transport,                    |                           |                    |
|       | attestation)                                                              |                                                       |                           |                    |
| Aucur | n séjour en France                                                        |                                                       |                           |                    |
|       |                                                                           |                                                       | Si vous avez deja         | effectué           |
|       |                                                                           |                                                       | un séjour en Fran         | nce, cliquez       |
|       |                                                                           |                                                       | sur "Ajoutez".            |                    |
|       |                                                                           |                                                       |                           |                    |
|       |                                                                           |                                                       |                           |                    |
|       |                                                                           |                                                       |                           |                    |
| i.    | Mon niveau d'anglais (et autres langues)                                  |                                                       |                           |                    |
|       | La saisie du niveau d'anglais est obligatoire si vous ajoutez des formati | ons Taught in English dans votre panier. Si vous déc  | clarez un test d'anglais, |                    |
|       | toos derez jonnie en joscificaciji                                        |                                                       |                           |                    |
|       |                                                                           |                                                       |                           |                    |
|       | Choisissez                                                                | " Oui" si vous avez                                   | Modifier 🖉                |                    |
|       | étudié l'a                                                                | nglais et l'ajouter en                                |                           |                    |
| Non   |                                                                           | tornalla                                              |                           |                    |
|       | iangue ma                                                                 | lemeile                                               |                           |                    |

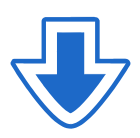

# $\rightarrow\,$ Si vous avez correctement renseigné vos informations personnelles, cette rubrique est affichée "COMPLET"

| Accueil > je suis candidat                                                                                                    |
|----------------------------------------------------------------------------------------------------|
|                                                                                                    |
| Je suis candidat                                                                                                    |
| 1 - Je saisis mon dossier                                                                                                    |
| Le dossier de candidature électronique est obligatoire pour se porter candidat auprès des établissements respectant la procédure Etudes e France. Nous vous conseillons de le remplir en accomplissant dans l'ordre les 3 étapes qui suivent. |
|                                                                                                    |
| → 1.1 - Je saisis mes informations personnelles Complet                                                                                                    |
| → 1.2 - Je remplis mon panier de formations Incomplet                                                                                                    |
| → 1.3 - Je soumets mon dossier à l'espace Campus France                                                                                                    |
| 2 - L'espace Campus France vérifie mon dossier                                                                                                    |
| Une fois votre dossier soumis, revenez ici pour suivre l'avancement de sa validation par l'espace Campus France.                                                                                                    |
|                                                                                                    |

### 1.2 Je remplis mon panier de formation

Vous savez quelles formations vous souhaitez suivre en France. Vous allez pouvoir vous porter candidat en ajoutant dans votre panier les formations qui vous intéressent.

Si vous ne savez pas quelle formation suivre, consultez le catalogue des formations sur le site Campus France <u>https://www.rwanda.campusfrance.org/choisir-sa-formation-et-la-procedure-</u> <u>correspondante</u> ou rendez-vous à l'Espace Campus France Rwanda durant les jours et horaires d'ouverture.

### J'ÉLABORE UN PROJET D'ÉTUDES CLAIR ET SOLIDE.

Je commence par repérer le domaine d'études dans lequel je souhaiterais évoluer. Il doit correspondre à mes aspirations et à mes compétences.

Je définis un projet professionnel en rapport avec les études choisies.

### JE RECHERCHE LES FORMATIONS ADAPTÉES.

Une fois mon projet d'études défini, il faut le mettre en œuvre, c'est à dire rechercher concrètement les formations voulues. Pour m'orienter, je peux utiliser :

- le catalogue des formations en page d'accueil de notre site internet <u>www.rwanda.campusfrance.org</u> ainsi que la documentation disponible à l'Espace Campus France.

- les sites internet spécialisés : onisep.fr, l'étudiant.fr, étudiant.gouv.fr.

- les sites internet des établissements.

Les formations choisies doivent être en cohérence avec mon projet d'études.

### JE RÉDIGE MON PROJET D'ÉTUDES.

Il est nécessaire de rédiger les motivations de mon projet d'études et de justifier le choix de mes formations, cela me sera demandé lors de mon entretien.

| n panier de forma<br>1ère année                                                                                                    | ation:                                                                            |                                                                                                    |                           |
|----------------------------------------------------------------------------------------------------|-----------------------------------------------------------------------------------|----------------------------------------------------------------------------------------------------|---------------------------|
| e suis candidat Je suis déjà accepté par un établissemer                                                                                                  | nt français Ma messagerie Mon con                                                 | mpte                                                                                                    |                           |
| Accueil > Je suis candidat > Je saisis mon dossier de candidatur                                                                                          | e_ ≻ Mon panier de formations                                                     |                                                                                                    |                           |
| Mon panier de formations                                                                                                    | Incomplet                                                                         | Votre panier ne contient pas de<br>formations                                                                                 |                           |
| <ul> <li>Vous savez quelles formations vous souhai<br/>formations qui vous intéressent. Si vous ne<br/>ou prenez un rendez-vous d'orientation.</li> </ul> | tez suivre en France. Vous allez pouvo<br>a savez pas quelle formation suivre, co | pir vous porter candidat en ajoutant dans votre panier les<br>onsultez le catalogue des formations sur le site Campus France, |                           |
| Règles de constitution du panier de formation                                                                                                    | Ajouter une formation                                                             | $\overline{\}$                                                                                                    |                           |
| Votre panier ne contient aucune demande de for                                                                                                    | mation. Cliquer sur le bouton "Ajoute                                             | er une formation" pour remplir votre panier.                                                                                  |                           |
| Retour ×                                                                                                    |                                                                                   | Cliquez sur « Ajouter une t<br>pour sélectionner les établ<br>et les formations                                               | formation -<br>lissements |

### Règles de constitution du panier de formation

Vous pouvez ajouter jusqu'à 7 demandes de formation dans votre panier. Certaines de ces demandes obéissent à des règles particulières :

### 1ÈRE ANNÉE DE LICENCE

Ces formations sont soumises à la règlementation dite « DAP blanche ». Vous pouvez sélectionner jusqu'à 3 demandes. Vos demandes seront étudiées simultanément par les établissements.

Vous devrez répondre dans le créneau de date indiqué

Nous vous conseillons de sélectionner tous vos formations dans le même domaine d'études.

### DIPLÔMES D'ARCHITECTURE (LICENCE, MASTER, HMONP)

Ces formations sont soumises à la règlementation dite « DAP jaune ». HMONP désigne l'Habilitation à exercer la Maîtrise d'œuvre en son Nom Propre. Vous devez obligatoirement sélectionner 2 formations du même type de diplôme.

Ne sont pas concernés par la DAP jaune, les candidates à une inscription pour l'obtention d'un diplôme de spécialisation en architecture (DSA), d'un diplôme propre aux écoles d'architecture (DPEA) ou d'un doctorat.

Attention, pour les deux procédures de demande d'admission préalable (DAP), la date limite de dépôt des dossiers est fixée au <u>15 décembre.</u>

### IUT

Toutes vos demandes sont transmises simultanément aux établissements concernés.

### ECOLES POLYTECH

Vous pouvez ajouter jusqu'à 3 demandes de formation pour les écoles du groupe Polytech.

Vous devez prioriser vos demandes. En cas d'admissibilité, vous serez convoqué par Polytech pour la spécialité la mieux classée dans votre liste de vœux. L'ordre est donc important. Par exemple si vous avez classé (dans cet ordre) les Ecoles A, B et C et que l'Ecole A a répondu Non, alors que les écoles B et C ont répondu Oui, l'entretien portera sur l'intégration de l'Ecole B.

### **RECOMMANDATIONS IMPORTANTES**

Si vous avez postulé pour des formations en 1ère année de licence (DAP blanche), vous pouvez aussi postuler pour d'autres formations du même niveau d'entrée (IUT par exemple) dans des domaines similaires.

Les places en IUT étant limitées, l'admission pour ces formations est très sélective.

Faites attention à la cohérence de vos demandes et à la précision de vos motivations. Même si vous pouvez ajouter jusqu'à 7 formations, ce n'est pas une obligation. Les établissements n'apprécient guère les motivations qui ne correspondent pas aux formations visées,

ou qui sont trop vagues. Il vaut mieux cibler vox choix que de multiplier les candidatures

Si vous souhaitez faire acte de candidature dans plusieurs formations ne relevant pas du même calendrier (exemple : DAP, IUT, hors DAP), nous vous conseillons de soumettre un panier de formations unique comportant toutes vos candidatures que vous aurez transmis sur la base du calendrier le plus tôt dans l'année. Le conseiller pourra alors apprécier la cohérence de toutes vos demandes en une seule fois.

Sauf précision contraire donnée par votre Espace Campus France, vous n'êtes pas obligés de déclarer :

- → vos candidatures pour des établissements non raccordés au système Etudes en France (ils ne recevront pas votre demande)
- $\rightarrow$  vos candidatures relevant de la procédure Parcoursup

Nous vous conseillons néanmoins de le faire pour que votre conseiller Campus France discute avec vous, lors du même entretien, de l'ensemble de vos candidatures.

Si vous ne le faites pas, vous serez convoqué pour un deuxième entretien dans l'hypothèse où vous seriez accepté pour une candidature absente de votre dossier.

| Mon panier de formations                                                                                                    | Incomplet                                                                     |                                                                 | Votre panier ne contient pas de<br>formations                 |
|----------------------------------------------------------------------------------------------------|-------------------------------------------------------------------------------|-----------------------------------------------------------------|---------------------------------------------------------------|
| i Vous savez quelles formations vous souhaitez<br>formations qui vous intéressent. Si vous ne sav<br>ou prenez un rendez-vous d'orientation. | suivre en France. Vous allez pouvoir<br>rez pas quelle formation suivre, cons | vous porter candidat en ajout<br>sultez le catalogue des format | tant dans votre panier les<br>ions sur le site Campus France, |
| Règles de constitution du panier de formation<br>Votre panier ne contient aucune demande de format                                           | Ajouter une formation +                                                       | Cliquez ici po<br>commencer à<br>vos formatior                  | our<br>a choisir<br>ns.                                       |
| J'ajoute une formation à mon panier<br>J'ajoute une formation à mon panier                                                                   | Voir le p                                                                     | anier                                                           | Vous pouvez suivre l<br>constitution de votre                 |
| Je cherche une formation particulière <ul> <li>(L'accès à certaines formations est soumis à des</li> </ul>                                   | règles particulières)                                                         |                                                                 | panier.                                                       |
| Règles de constitution du panier de formations                                                                                               | 1ère année de licence au sein d'une                                           | e université 🛛 👔                                                |                                                               |
|                                                                                                    | O Diplôme d'Architecture (licence, m                                          | aster, HMONP) 🛛 🔞                                               |                                                               |
|                                                                                                    | • Toutes les autres formations                                                | 0                                                               |                                                               |
| Je recherche des formations * :<br>ex.: master chimie Nantes                                                                                 |                                                                               |                                                                 |                                                               |
| Plus d'options/Moins d'options     Rechercher     Réinitiali                                                                                 | ser ×                                                                         | Renseignez<br>souhaitée.<br>Exemple : B                         | la formation<br>UT Chimie                                     |
|                                                                                                    |                                                                               |                                                                 | -                                                             |

|                | Accueil > Je suis candidat > Je saisis mon dossier de candidature ><br>J'ajoute une formation à mon panier | Mon panier de form       | ations >                                |                      |         |              |
|----------------|----------------------------------------------------------------------------------------------------|--------------------------|-----------------------------------------|----------------------|---------|--------------|
|                | l'aioute une formation à mon panier                                                                        |                          | Voir le panier                          |                      |         |              |
|                |                                                                                                    |                          | Von le panier                           |                      |         |              |
|                | Je cherche une formation particuliere                                                                      |                          | - 8                                     |                      |         |              |
|                | L'acces a certaines formations est soumis a des                                                            | regies particulier       | esy                                     |                      |         |              |
|                | Règles de constitution du panier de formations                                                             | 🔵 1ère année             | de licence au sein d'une université     | •                    |         |              |
|                |                                                                                                    | O Diplôme d              | Architecture (licence, master, HMONP)   | •                    |         |              |
|                |                                                                                                    | Toutes les a             | outres formations                       |                      |         |              |
| Je             | recherche des formations * :                                                                               |                          |                                         |                      |         |              |
| er.<br>1       | : master chimie Nantes<br>BUT chimie                                                                       |                          |                                         |                      |         |              |
|                |                                                                                                    |                          |                                         |                      |         |              |
|                |                                                                                                    |                          |                                         |                      |         |              |
|                | Rechercher                                                                                                 | er ^                     |                                         |                      |         |              |
| r              | Je sélectionne ma formation                                                                                |                          | Cliquez sur "Rech                       | ercher"              | 0       |              |
|                |                                                                                                    |                          |                                         |                      |         |              |
|                | <ul> <li>Général</li> <li>Bachelor universitaire de technologie (BUT)</li> </ul>                           |                          |                                         |                      |         |              |
|                |                                                                                                    |                          |                                         |                      |         |              |
|                |                                                                                                    |                          |                                         |                      |         |              |
|                |                                                                                                    |                          |                                         |                      |         |              |
|                |                                                                                                    |                          |                                         |                      |         |              |
|                |                                                                                                    |                          | $\checkmark$                            |                      |         |              |
| Je cł          | herche une formation particulière                                                                          |                          |                                         |                      |         |              |
| •              | (L'accès à certaines formations est soumis à c                                                             | des règles part          | iculières)                              |                      |         |              |
| Pàr            | es de constitution du panier de formations                                                                 |                          |                                         |                      |         |              |
| ineB.          | es de constitution de panier de formations                                                                 | ○ 1êre                   | année de licence au sein d'une universi | të 🥑                 |         |              |
|                |                                                                                                    |                          | ôme d'Architecture (licence, master, HM | IONP) 🕖              |         |              |
|                |                                                                                                    | <ul> <li>Tout</li> </ul> | es les autres formations                | 0                    |         |              |
| le reche       | rche des formations * ·                                                                                    |                          |                                         |                      |         |              |
| ex.: maste     | r chimie Nantes                                                                                            |                          |                                         |                      |         |              |
| BUT c          | himie                                                                                                    |                          |                                         |                      |         |              |
| D              | Plus d'options/Moins d'options                                                                             |                          |                                         |                      |         |              |
|                |                                                                                                    |                          |                                         |                      |         |              |
|                | Rechercher Réiniti                                                                                         | ialiser ×                |                                         |                      |         |              |
|                |                                                                                                    |                          |                                         |                      |         |              |
| Je sé          | ectionne ma formation                                                                                      |                          |                                         |                      |         | 0            |
|                |                                                                                                    |                          |                                         |                      |         |              |
|                | Sénéral                                                                                                    |                          |                                         |                      |         |              |
|                | achelor universitaire de technologie (BUT)                                                                 |                          |                                         |                      |         | Sélectionner |
|                | Chimie année 1                                                                                             |                          |                                         |                      |         | Sélectionner |
|                | Chimie année 1                                                                                             |                          |                                         |                      |         | Sélectionner |
| Cliquez sur le | himie année 1, année 2, année 3                                                                            |                          |                                         |                      |         | Sélectionner |
| "+" pour       | ihimie année 1, année 2, année 3                                                                           |                          |                                         |                      |         | Sélectionner |
| afficher les   | himie (BUTCHIMIE) année 1, année 2, an                                                                     | nee 3                    | tériaux et produits formulés. Chi-      | nie industri année 1 |         | selectionner |
| résultats.     | himie // CH année 1                                                                                        | anement - Ma             | tenaux et produits formules - Chin      | me muusuti annee I   |         | Sélectionner |
|                |                                                                                                    |                          |                                         |                      |         |              |
|                |                                                                                                    |                          |                                         |                      |         |              |
|                |                                                                                                    |                          |                                         | Choisissez ur        | ne      |              |
|                |                                                                                                    |                          |                                         | formation et         | cliquez |              |
|                |                                                                                                    |                          |                                         | sur "Sélectio        | onner"  |              |

| <ul> <li>Général</li> <li>Bachelor universitaire de technologie (BUT)</li> </ul>                             |              |
|----------------------------------------------------------------------------------------------------|--------------|
| Chimie année 1, année 2                                                                                      | Sélectionner |
| Chimie année 1                                                                                               | Sélectionner |
| Chimie année 1                                                                                               | Sélectionner |
| Chimie année 1, année 2, année 3                                                                             | Sélectionner |
| Chimie année 1, année 2, année 3                                                                             | Sélectionner |
| Chimie (BUTCHIMIE) année 1, année 2, année 3                                                                 | Sélectionner |
| Chimie - Analyse, contrôle-qualité, environnement - Matériaux et produits formulés - Chimie industri année 1 | Sélectionner |
| Chimie // CH année 1                                                                                         | Sélectionner |
|                                                                                                    |              |
| Je choisis mon année d'entrée                                                                                | 0            |
| année 1 (bac + 1)                                                                                            | <b>—</b> •   |

Je sélectionne un établissement parmi ceux qui proposent cette formation

Pour la formation suivante : Bachelor universitaire de technologie (BUT) Chimie

Faites le choix de l'année d'entrée à la formation.

Sélectionner

Université d'Aix-Marseille
 IUT d'Aix-Marseille

Site de Marseille St Jérôme

| chelor universitaire de                         | technologie (BUT) Chimie (année 1) Université d'Aix-Marseil | le - IUT d'Aix-Marseille - Site de Marseille St Jérô |
|-------------------------------------------------|-------------------------------------------------------------|------------------------------------------------------|
|                                                 | Ajouter la formation sélectionnée à mon panier +            | Retourner au panier de formations ×                  |
| Cliquez sur «<br>sélectionnée<br>enregistrer la | Ajouter la formation<br>à mon panier » pour<br>a formation  |                                                      |

Je relis la fiche de la formation choisie

Incomplet

Vous savez quelles formations vous souhaitez suivre en France. Vous allez pouvoir vous porter candidat en ajoutant dans votre panier les formations qui vous intéressent. Si vous ne savez pas quelle formation suivre, consultez le catalogue des formations sur le site Campus France, ou prenez un rendez-vous d'orientation.

Attention, votre panier contient des demandes de formation pour des établissements non connectés à l'application Etudes en France. Ces demandes seront évaluées par l'Espace Campus France, mais ne seront pas transmises aux établissements ! Vous devez donc candidater en dehors de l'application Etudes en France.

(Les établissements non connectés sont repérés en italique dans votre panier avec le symbole 🌮

Règles de constitution du panier de formation

Ajouter une formation +

| Mes formations demanded technologiques (IUT)                   | ées en Instituts universit            | aires Inc                                                                              | omplet : m<br>@ Réd      | ianque mo<br>iger mes moti | tivation<br>vations |                          |
|----------------------------------------------------------------|---------------------------------------|----------------------------------------------------------------------------------------|--------------------------|----------------------------|---------------------|--------------------------|
| Formation                                                      | Année<br>d'entrée                     | Établissement                                                                          |                          | Ville                      |                     | Action                   |
| Bachelor universitaire de tech<br>Chimie                       | nologie (BUT) année 1<br>(bac + 1)    | Université d'Aix-Marseille - IU<br>d'Aix-Marseille                                     | π 🥫                      | Marseille                  | <u>©</u>            | Consulter<br>Supprimer 🗃 |
| Bachelor Universitaire de Tech<br>mention Chimie               | nologie (BUT) année 1<br>(bac + 1)    | Université Clermont Auvergn<br>Institut Universitaire de<br>Technologie Clermont Auver | ie -<br><i>ja</i><br>gne | Le Puy-en-<br>Velay        | <u></u>             | Consulter<br>Supprimer 🗃 |
| Bachelor universitaire de tech<br>parcours BUT Mesures Physiqu | nologie (BUT) année 1<br>es (bac + 1) | Université de Franche-Comté<br>IUT Belfort-Montbéliard                                 | i- 💋                     | Montbéliard                | <u>©</u>            | Consulter<br>Supprimer   |
| nations demandées en                                           | Brevet de technicien sup              | Dérieur Inc                                                                            | omplet : n<br>Ø Réd      | nanque mo<br>iger mes moti | tivation<br>vations |                          |
| mation                                                         | Année<br>d'entrée                     | Établissement                                                                          |                          | Ville                      |                     | Action                   |
| 5 Chimiste                                                     | année 1<br>(bac + 1)                  | Lycée Albert Carnus non con                                                            | necté                    | Mourenx                    |                     | Consulter<br>Supprimer 🗃 |
|                                                                | É                                     | tablissement n                                                                         | ion con                  | necté                      |                     |                          |

Attention, votre panier contient des demandes de formation pour des établissements non connectés à l'application Etudes en France.

Les établissements non connectés sont repérés en italique dans votre panier avec le symbole 🛒 et

les connectés avec le symbole ጆ.

Vous devez supprimer les formations non connectées de votre panier. Pour ces établissements, vous devez candidater en dehors de l'application Etudes en France. Les candidatures se font directement sur le site de l'établissement.

## Mes motivations

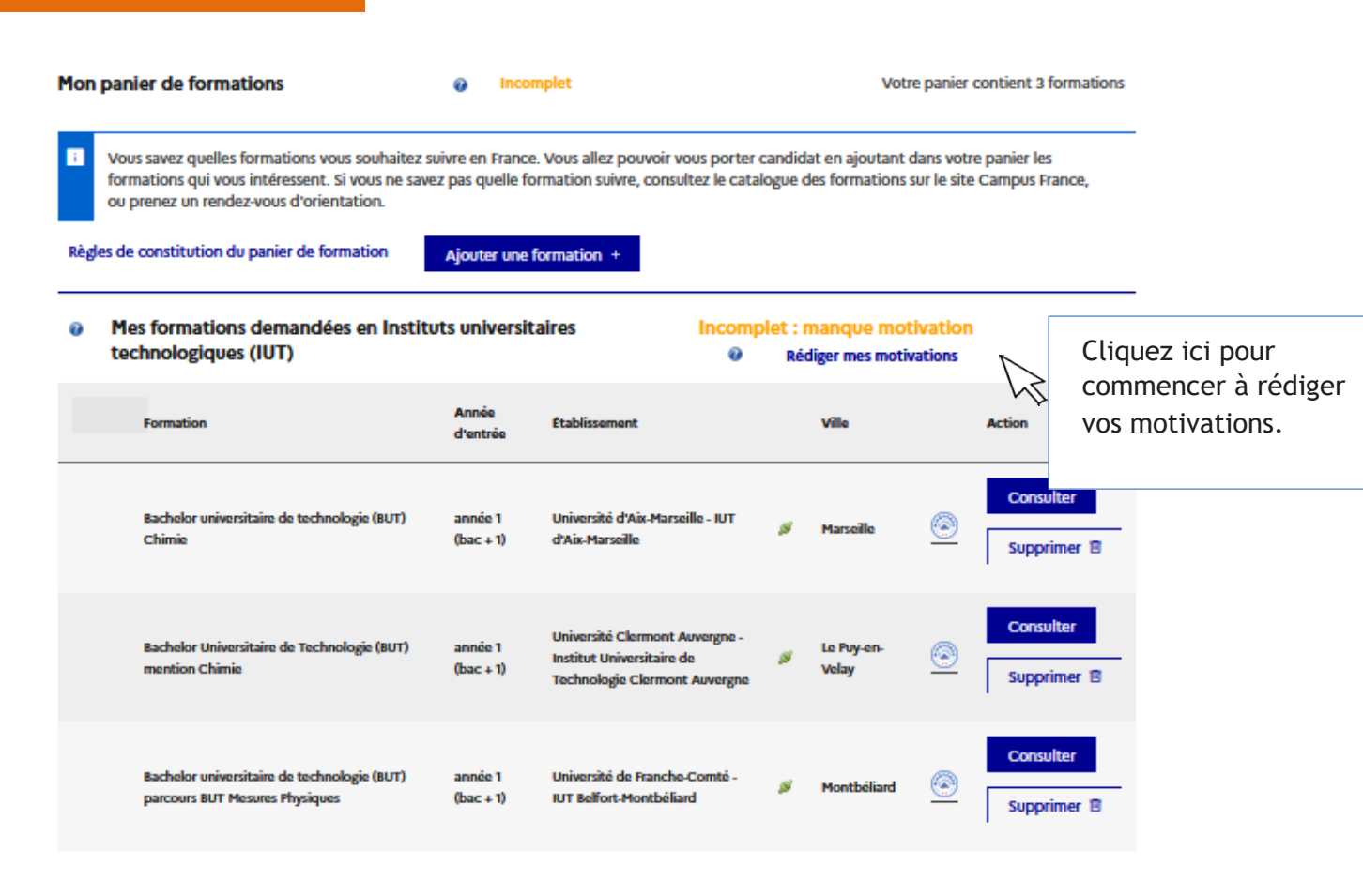

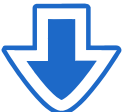

Selectionner : Tous

Aucun

### Liste des demandes de formation pour lesquelles je dois rédiger mes motivations

|          | Formation                                                                     | Année<br>d'entrée    | Établissement                                                                                | Ville               |          | Action    |
|----------|-------------------------------------------------------------------------------|----------------------|----------------------------------------------------------------------------------------------|---------------------|----------|-----------|
| <b>•</b> | Bachelor universitaire de technologie (BUT) Chimie                            | année 1<br>(bac + 1) | Université d'Aix-Marseille - IUT d'Aix-<br>Marseille                                         | Marseille           | ۲        | Consulter |
|          | Bachelor Universitaire de Technologie (BUT)<br>mention Chimie                 | année 1<br>(bac + 1) | Université Clermont Auvergne - Institut<br>Universitaire de Technologie Clermont<br>Auvergne | Le Puy-en-<br>Velay | <u>@</u> | Consulter |
|          | Bachelor universitaire de technologie (BUT)<br>parcours BUT Mesures Physiques | année 1<br>(bac + 1) | Université de Franche-Comté - IUT<br>Belfort-Montbéliard                                     | Montbéliard         | ۲        | Consulter |
| Nouv     | velle motivation                                                              | Cliquez<br>saisir vo | sur « Nouvelle motivat<br>otre projet.                                                       | ion » pou           | r        |           |

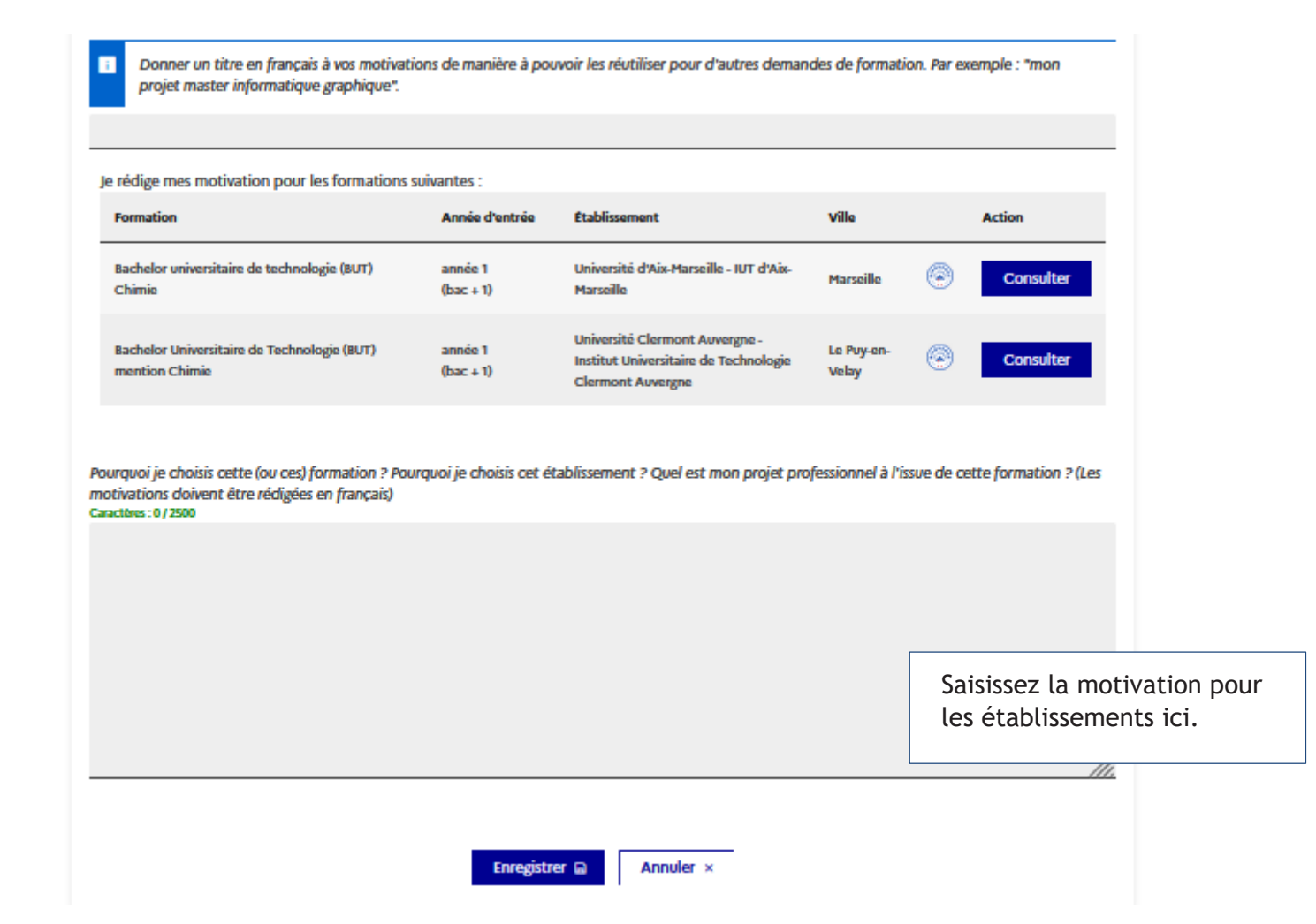

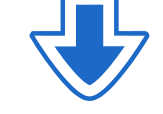

| Selectionner : |
|----------------|
| Tous           |
|                |
| Aucun          |

### Liste des demandes de formation pour lesquelles je dois rédiger mes motivations

|          | Formation                                                                     | Année<br>d'entrée                  | Établissement                                                                                 | Ville                                              | Action                      | i             |
|----------|-------------------------------------------------------------------------------|------------------------------------|-----------------------------------------------------------------------------------------------|----------------------------------------------------|-----------------------------|---------------|
| <b>~</b> | Bachelor universitaire de technologie (BUT)<br>parcours BUT Mesures Physiques | année 1<br>(bac + 1)               | Université de Franche-Comté - IUT<br>Belfort-Montbéliard                                      | Montbéliard                                        | <u></u> co                  | insulter      |
| Nou      | velle motivation                                                              |                                    |                                                                                               | J'affecte les demand                               | les de formation sél        | lectionnées à |
|          |                                                                               | Ma motivation pour                 | r un BUT Chimie                                                                               |                                                    |                             | ~             |
|          |                                                                               |                                    |                                                                                               |                                                    |                             | socier        |
|          |                                                                               | Si vou<br>déma<br>clique<br>saisir | s avez rajouté une r<br>rche, vous devez la s<br>er sur « ASSOCIER » p<br>une nouvelle motiva | nouvelle<br>sélectionner<br>pour vous év<br>ation. | <sup>-</sup> et<br>riter de |               |

### " -

| J'ajoute une formation à mon panier                                                                                                    |                                                                                            | Voir le panier                                                                                     |                                                                            |                      |
|----------------------------------------------------------------------------------------------------|--------------------------------------------------------------------------------------------|----------------------------------------------------------------------------------------------------|----------------------------------------------------------------------------|----------------------|
| Je cherche une formation particulière                                                                                                    |                                                                                            |                                                                                                    |                                                                            |                      |
| i (L'accès à certaines formations est soumis à des                                                                                                    | s règles particulières)                                                                    |                                                                                                    |                                                                            |                      |
| Règles de constitution du panier de formations                                                                                                    | ) 1ère année de licence                                                                    | e au sein d'une université                                                                         | Ø                                                                          |                      |
|                                                                                                    | Diplôme d'Architecte                                                                       | ure (licence, master, HMON                                                                         | P) 😯                                                                       |                      |
|                                                                                                    | O Toutes les autres form                                                                   | mations                                                                                            | 0                                                                          |                      |
| recherche des formations * :                                                                                                    |                                                                                            |                                                                                                    |                                                                            |                      |
| .: master chimie Nantes                                                                                                    |                                                                                            |                                                                                                    |                                                                            |                      |
| Plus d'antions/Mains d'antions                                                                                                    |                                                                                            |                                                                                                    |                                                                            |                      |
|                                                                                                    |                                                                                            |                                                                                                    |                                                                            |                      |
| Rechercher Réinitiali                                                                                                    | ser ×                                                                                      |                                                                                                    |                                                                            |                      |
|                                                                                                    |                                                                                            |                                                                                                    | <i>(</i> <b>1</b> • <i>(t</i> )                                            | D: 14                |
| ur ajouter des formations en arch                                                                                                    | itecture – DAP                                                                             | jaune, vous de                                                                                     | vez sélectionner "                                                         | Diplôme              |
| Architecture (licence, master, HM                                                                                                    | IONP)                                                                                      |                                                                                                    |                                                                            |                      |
|                                                                                                    |                                                                                            |                                                                                                    |                                                                            |                      |
| Uniouto uno formation à mon                                                                                                    | nonior                                                                                     |                                                                                                    |                                                                            |                      |
| J'ajoute une formation à mon                                                                                                    | panier                                                                                     |                                                                                                    | Voir le panier                                                             |                      |
| J'ajoute une formation à mon                                                                                                    | panier                                                                                     |                                                                                                    | Voir le panier                                                             |                      |
| J'ajoute une formation à mon                                                                                                    | panier                                                                                     |                                                                                                    | Voir le panier                                                             |                      |
| J'ajoute une formation à mon<br>Je cherche une formation particulière<br>(L'accès à certaines formations es                                                                                                    | <b>panier</b><br>st soumis à des règle                                                     | s particulières)                                                                                   | Voir le panier                                                             |                      |
| J'ajoute une formation à mon<br>Je cherche une formation particulière<br>(L'accès à certaines formations es<br>Règles de constitution du panier de fo                                                                                                | panier<br>st soumis à des règle<br>prmations                                               | s particulières)                                                                                   | Voir le panier                                                             | × 0                  |
| J'ajoute une formation à mon<br>Je cherche une formation particulière<br>(L'accès à certaines formations es<br>Règles de constitution du panier de fo                                                                                                | panier<br>st soumis à des règle<br>prmations                                               | s particulières)<br>) 1ère année de licen                                                          | Voir le panier                                                             | té 🕡                 |
| J'ajoute une formation à mon<br>Je cherche une formation particulière<br>(L'accès à certaines formations es<br>Règles de constitution du panier de fo                                                                                                | panier<br>st soumis à des règle<br>ormations                                               | s particulières)<br>) 1ère année de licen<br>) Diplôme d'Architec                                  | Voir le panier<br>ce au sein d'une universit<br>cture (licence, master, HM | té 🕜<br>IONP) 🝞      |
| J'ajoute une formation à mon<br>Je cherche une formation particulière<br>(L'accès à certaines formations es<br>Règles de constitution du panier de fo                                                                                                | panier<br>st soumis à des règle<br>ormations                                               | s particulières)<br>) 1ère année de licen<br>) Diplôme d'Architec                                  | Voir le panier<br>ce au sein d'une universit<br>cture (licence, master, HM | té Ø<br>IONP) Ø      |
| J'ajoute une formation à mon<br>Je cherche une formation particulière<br>(L'accès à certaines formations es<br>Règles de constitution du panier de fo                                                                                                | panier<br>at soumis à des règle<br>ormations                                               | s particulières)<br>) 1ère année de licen<br>) Diplôme d'Architec<br>) Toutes les autres fo        | Voir le panier                                                             | té 7<br>IONP) 7<br>7 |
| J'ajoute une formation à mon<br>Je cherche une formation particulière<br>i (L'accès à certaines formations es<br>Règles de constitution du panier de fo                                                                                              | panier<br>st soumis à des règle<br>ormations                                               | s particulières)<br>) 1ère année de licen<br>) Diplôme d'Architec<br>) Toutes les autres fo        | Voir le panier                                                             | té Q<br>IONP) Q<br>Q |
| J'ajoute une formation à mon<br>Je cherche une formation particulière<br>i (L'accès à certaines formations es<br>Règles de constitution du panier de for<br><u>Votre panier de formation :</u>                                                       | panier<br>st soumis à des règle<br>ormations                                               | s <i>particulières)</i><br>) 1ère année de licen<br>) Diplôme d'Architec<br>) Toutes les autres fo | Voir le panier                                                             | té Q<br>IONP) Q<br>Q |
| J'ajoute une formation à mon<br>Je cherche une formation particulière<br>i (L'accès à certaines formations es<br>Règles de constitution du panier de for<br><u>Votre panier de formation :</u>                                                       | panier<br>st soumis à des règle<br>prmations                                               | s particulières)<br>) 1ère année de licen<br>) Diplôme d'Architec<br>) Toutes les autres fo        | Voir le panier                                                             | té P<br>IONP) P<br>P |
| J'ajoute une formation à mon<br>Je cherche une formation particulière<br>(L'accès à certaines formations es<br>Règles de constitution du panier de for<br><u>Votre panier de formation :</u><br>our une première année, vous de                      | panier<br>et soumis à des règle<br>prmations                                               | s particulières)<br>) 1ère année de licen<br>) Diplôme d'Architec<br>) Toutes les autres fo        | Voir le panier                                                             | té P<br>IONP) P<br>P |
| J'ajoute une formation à mon<br>Je cherche une formation particulière<br>(L'accès à certaines formations es<br>Règles de constitution du panier de for<br>dur une première année, vous de<br>- 3 Licences 1 (DAP Blanche)                            | panier<br>at soumis à des règle<br>prmations<br>()<br>vez sélectionner<br>) + 4 BUT (HDAP) | s particulières)<br>) 1ère année de licen<br>) Diplôme d'Architec<br>) Toutes les autres fo        | Voir le panier                                                             | té ?<br>KONP) ?<br>? |
| J'ajoute une formation à mon<br>Je cherche une formation particulière<br>(L'accès à certaines formations es<br>Règles de constitution du panier de for<br>Average de formation :<br>our une première année, vous des<br>- 3 Licences 1 (DAP Blanche) | panier<br>at soumis à des règle<br>prmations<br>()<br>vez sélectionner<br>) + 4 BUT (HDAP) | s particulières)<br>) 1ère année de licen<br>) Diplôme d'Architec<br>) Toutes les autres fo        | Voir le panier                                                             | té î<br>IONP) î<br>î |

# Mon panier de formation : À partir de la 2ème année - BUT

REGLES DE CONSTITUTION DU PANIER POUR LES FORMATIONS EN 2<sup>ème</sup> ET 3<sup>ème</sup> ANNÉE LICENCE, MASTER 1 ET2

### DIPLOME D'ARCHITECTURE (LICENCE, MASTER, HMONP)

L'accès à ces formations (toutes années confondues) est soumis à une règlementation particulière.

Voir les règles de constitution du panier. (HMONP = Habilitation à l'exercice de la Maîtrise d'Œuvre en son Nom Propre)

### TOUTES LES AUTRES FORMATIONS

Pour une candidature en 2ème et 3ème année de licence, BTs, Classes Préparatoires aux Grandes Ecoles, 1ère et 2ème année de master, écoles d'ingénieurs, ...

### JE SÉLECTIONNE MA FORMATION

L'explorateur liste les formations répondant à vos critères de sélection, suivies des années d'entrée pour lesquelles il est possible de postuler.

« Sélectionner » affiche la liste des établissements proposant la formation.

### JE CHOISIS MON ANNÉE D'ENTRÉE

Choix possible uniquement si plusieurs années d'entrée sont proposées pour la formation sélectionnée.

### JE SÉLECTIONNE UN ÉTABLISSEMENT

L'explorateur liste les établissements proposant la formation et l'année d'entrée sélectionnées plus haut.

« Sélectionner » permet de choisir l'un d'entre eux.

Aucune candidature n'est possible pour les formations « Fermées par l'établissement » ou «Inaccessibles»

### J'ajoute une formation à mon panier

| Je cherche une formation particulière                                                                                                    |                                                                                                    |                                                                                                 |
|----------------------------------------------------------------------------------------------------|----------------------------------------------------------------------------------------------------|-------------------------------------------------------------------------------------------------|
| (L'accès à certaines formations est soumis à d                                                                                                    | les règles particulières)                                                                          |                                                                                                 |
| Règles de constitution du panier de formations                                                                                                    | Tère année de licence au sein d'une université     Diplôme d'Architecture (licence, master, HMONP) | Si vous candidatez pour<br>une licence 2, 3, un<br>master 1, 2, ou toutes<br>autres formations. |
| how he day formations * -                                                                                                    | Toutes les autres formations                                                                       |                                                                                                 |
| aster chimie Nantes                                                                                                    |                                                                                                    | Précisez le nom du                                                                              |
| Plus d'options/Moins d'options                                                                                                    |                                                                                                    | diplôme et l'intitulée de<br>la formation et lancer la<br>recherche.                            |
| Rechercher Réinitialiser                                                                                                    | ×                                                                                                  |                                                                                                 |
| e sélectionne ma formation                                                                                                    |                                                                                                    | Ð                                                                                               |
| B Général                                                                                                    |                                                                                                    | Sélectionnez votre formation.                                                                   |
| <ul> <li>Master indifférencié (recherche et professionnel)</li> <li>MEEF Sciences humaines et sociales</li> <li>métiers de l'enseignement, de l'éducation et<br/>Enseigner la philosophie (CAPES) année 1</li> </ul> | t de la formation-second degré (en SHS)                                                            | sélectionner                                                                                    |
| <ul> <li>Sciences humaines et sociales</li> <li>Epistémologie, histoire des sciences et techr</li> <li>Sciences et société : histoire, philosophie,</li> </ul>                                                       | iques<br>sociologie, médiation des sciences <b>année 1, année 2</b>                                | Sélectionner                                                                                    |
| <ul> <li>philosophie</li> <li>Recheche en philosophie année 1, année 2</li> </ul>                                                                                                    | 2                                                                                                  | Sélectionner                                                                                    |
| e choisis mon année d'entrée                                                                                                    |                                                                                                    | 0                                                                                               |
| année 1 (bac + 4)                                                                                                    |                                                                                                    | ~ <mark>_</mark>                                                                                |
| année 1 (bac + 4)<br>année 2 (bac + 5)<br>Pour la formation suivante : Master indi                                                                                                    | tterencie (recherche et protessionnel) Scien                                                       | ces humaines et sociales                                                                        |
| nention philosophie parcours Rechech                                                                                                    | e en philosophie                                                                                   | Sélectionnez que l'année<br>d'entrée dans la formation.                                         |
| Université de Strasbourg                                                                                                    |                                                                                                    |                                                                                                 |
| Faculté de philosophie Site de Strasbourg                                                                                                    |                                                                                                    | Sélectionner                                                                                    |
| Je relis la fiche de la formation choisie                                                                                                    |                                                                                                    |                                                                                                 |
| Master indifférencié (recherche et professionnel) Scie                                                                                                    | ences humaines et sociales mention philosophie parcours Re<br>te de Strasbourg                     | cheche en philosophie (année 1)                                                                 |
|                                                                                                    |                                                                                                    | Cliquez ici pour rajouter les formations.                                                       |

Si l'une de vos demandes concerne un établissement non connecté, vous devez CONTACTER directement l'établissement

Retourner au panier de for

Ajouter la formation sélectionnée à mon panier +

| Mon panier de formations                                                                                                    | Incorport                           | mplet                                                                            |                         | Votr                            | re panier (               | contient 2 fo              | ormations                             |
|----------------------------------------------------------------------------------------------------|-------------------------------------|----------------------------------------------------------------------------------|-------------------------|---------------------------------|---------------------------|----------------------------|---------------------------------------|
| Vous savez quelles formations vous souhaitez s<br>formations qui vous intéressent. Si vous ne save<br>ou prenez un rendez-vous d'orientation.                                            | uivre en France<br>ez pas quelle fo | e. Vous allez pouvoir vous porte<br>ormation suivre, consultez le cal            | r candidat<br>alogue de | en ajoutant o<br>s formations s | dans votre<br>sur le site | e panier les<br>Campus Fra | ance,                                 |
| Règles de constitution du panier de formation                                                                                                    | Ajouter une                         | formation +                                                                      |                         |                                 |                           |                            |                                       |
| Mes formations demandées en Master indif<br>professionnel)                                                                                                    | férencié (re                        | cherche et Incorr<br>@                                                           | iplet : m<br>Rédi       | anque mot<br>ger mes motiv      | tivation<br>vations       |                            | Cliquez ici pour                      |
| Formation                                                                                                    | Année<br>d'entrée                   | Établissement                                                                    |                         | Ville                           |                           | Action                     | commencer à rédig<br>vos motivations. |
| Master indifférencié (recherche et professionnel)<br>Sciences humaines et sociales mention philosophie<br>parcours Recheche en philosophie                                               | année 1<br>(bac + 4)                | Université de Strasbourg - Faculté<br>de philosophie                             | ø                       | Strasbourg                      | 0                         | Con<br>Supprin             | mer 🛙                                 |
| Master indifférencié (recherche et professionnel)<br>Arts, lettres, langues mention philosophie parcours<br>Psychanalyse, Philosophie et Economie Politique<br>du Sujet (PsyPhiEcoPoliS) | année 1<br>(bac + 4)                | Université Toulouse - Jean Jaurès -<br>UFR de lettres, philosophie et<br>musique | ø                       | Toulouse                        | <u>@</u>                  | Consul                     | ter 🖹                                 |
|                                                                                                    |                                     |                                                                                  |                         |                                 |                           |                            |                                       |
| Retour *                                                                                                    |                                     |                                                                                  |                         |                                 |                           |                            |                                       |
| nner :<br>Tous                                                                                                    |                                     | •                                                                                |                         |                                 |                           |                            |                                       |
| Aucun                                                                                                    |                                     |                                                                                  |                         |                                 |                           |                            |                                       |
| les demandes de formation pour lesqu                                                                                                    | elles je do                         | is rédiger mes motiva                                                            | tions                   |                                 |                           |                            |                                       |
|                                                                                                    |                                     |                                                                                  |                         |                                 |                           |                            |                                       |

|          |                                                                                                    | d entree                  |                                                                               |            |          |           |
|----------|----------------------------------------------------------------------------------------------------|---------------------------|-------------------------------------------------------------------------------|------------|----------|-----------|
| <b>~</b> | Master indifférencié (recherche et professionnel)<br>Sciences humaines et sociales mention philosophie<br>parcours Recheche en philosophie                                               | année 1<br>(bac + 4)      | Université de Strasbourg - Faculté de philosophie                             | Strasbourg | 0        | Consulter |
|          | Master indifférencié (recherche et professionnel)<br>Arts, lettres, langues mention philosophie parcours<br>Psychanalyse, Philosophie et Economie Politique du<br>Sujet (PsyPhiEcoPoliS) | année 1<br>(bac + 4)      | Université Toulouse - Jean Jaurès - UFR<br>de lettres, philosophie et musique | Toulouse   | <u>@</u> | Consulter |
| Nouv     | A Cliquez sur « Nouve saisir votre projet.                                                                                                    | Retourner au<br>elle moti | panier de formations ×<br>vation » pour                                       |            |          |           |

# → Mon panier affiche "Complet", lorsque toutes les motivations sont correctement renseignées.

|                                                                                                    | Vous savez quelles formations vous souhaitez<br>formations qui vous intéressent. Si vous ne sav<br>ou prenez un rendez-vous d'orientation.                                                                                                    | suivre en Fr<br>Jez pas que                                    | ance. Vous allez pouvoir vous port<br>lle formation suivre, consultez le ca    | er candida<br>atalogue d                              | t en ajoutant (<br>es formations :           | dans votr<br>sur le site | re panier les<br>e Campus France,                | -         |
|----------------------------------------------------------------------------------------------------|----------------------------------------------------------------------------------------------------|----------------------------------------------------------------|--------------------------------------------------------------------------------|-------------------------------------------------------|----------------------------------------------|--------------------------|--------------------------------------------------|-----------|
| Règi                                                                                                    | les de constitution du panier de formation                                                                                                    | Ajouter                                                        | une formation +                                                                |                                                       |                                              |                          |                                                  |           |
| Mes<br>profe                                                                                                    | formations demandées en Master indi<br>essionnel)                                                                                                    | fférencié                                                      | (recherche et Com                                                              | plet<br>Réd                                           | iger mes motiv                               | vations                  |                                                  | -         |
|                                                                                                    | Formation                                                                                                    | Année<br>d'entrée                                              | Établissement                                                                  |                                                       | Ville                                        |                          | Action                                           |           |
|                                                                                                    | Master indifférencié (recherche et professionnel)<br>Sciences humaines et sociales mention philosophie<br>parcours Recheche en philosophie                                                                                                    | année 1<br>(bac + 4)                                           | Université de Strasbourg - Facult<br>de philosophie                            | i 💋                                                   | Strasbourg                                   | 0                        | Consulter<br>Supprimer 🛢                         |           |
|                                                                                                    | Master indifférencié (recherche et professionnel)<br>Arts, lettres, langues mention philosophie parcours<br>Psychanalyse, Philosophie et Economie Politique<br>du Sujet (PsyPhiEcoPolis)                                                                                                    | année 1<br>(bac + 4)                                           | Université Toulouse - Jean Jaurès<br>UFR de lettres, philosophie et<br>musique |                                                       | Toulouse                                     | <u></u>                  | Consulter<br>Supprimer                           |           |
| Re                                                                                                    | tour ×                                                                                                    |                                                                |                                                                                |                                                       |                                              |                          |                                                  |           |
| Rei<br>SUIS (                                                                                                    | tour ×<br>candidat<br>aisis mon dossier                                                                                                    |                                                                |                                                                                |                                                       |                                              |                          |                                                  | _         |
| Rei<br>suis (<br>1 - Je sa                                                                                          | tour ×<br>candidat<br>aisis mon dossier<br>Le dossier de candidature électronique est «<br>France. Nous vous conseillons de le remplir                                                                                                    | obligatoire<br>en accom                                        | e pour se porter candidat aupré<br>plissant dans l'ordre les 3 étape           | s des étal<br>s qui suive                             | olissements re<br>ent.                       | espectar                 | 1t la procédure Etude                            | -<br>s en |
| Re<br>suis (<br>1 - je sa                                                                                           | tour × candidat aisis mon dossier Le dossier de candidature électronique est  France. Nous vous conseillons de le remplir - Je saisis mes informations personnelles                                                                                                    | obligatoire<br>en accom<br>Complet                             | e pour se porter candidat auprè<br>plissant dans l'ordre les 3 étape           | s des étal<br>s qui suive                             | olissements re<br>ent.                       | espectar                 | 1t la procédure Etude                            | -<br>s en |
| Rei<br>2 Suis (<br>1 - Je sa<br>→ 1.1<br>→ 1.2                                                                      | tour × candidat aisis mon dossier Le dossier de candidature électronique est e France. Nous vous conseillons de le remplir - Je saisis mes informations personnelles C - Je remplis mon panier de formations Co                                                                                                    | obligatoire<br>en accom<br>Complet                             | e pour se porter candidat aupré<br>plissant dans l'ordre les 3 étape           | s des étal<br>s qui suive                             | blissements re                               | spectar                  | nt la procédure Etude                            | -<br>s en |
| Re<br>2 suis (<br>1 - Je sa<br>→ 1.1 -<br>→ 1.2<br>→ 1.3                                                            | tour × candidat aisis mon dossier Le dossier de candidature électronique est e France. Nous vous conseillons de le remplir - Je saisis mes informations personnelles C - Je remplis mon panier de formations C C - Je soumets mon dossier à l'espace Campus                                                                                   | obligatoire<br>en accom<br>Complet<br>omplet<br>s France       | e pour se porter candidat aupré<br>plissant dans l'ordre les 3 étape           | s des état<br>s qui suive<br>Cliq<br>l'es             | olissements re<br>ent.<br>uez sur<br>pace Ca | "Je                      | nt la procédure Etude<br>soumets mo<br>s France" | sen       |
| Rei<br>SUIS (<br>1 - Je sz<br>→ 1.1 -<br>→ 1.2<br>→ 1.3<br>2 - L'es                                                 | tour × candidat aisis mon dossier Le dossier de candidature électronique est + France. Nous vous conseillons de le remplir - Je saisis mes informations personnelles Je remplis mon panier de formations Co - Je roumets mon dossier à l'espace Campus pace Campus France vérifie mon dossier                                                 | obligatoire<br>en accomp<br>Complet<br>omplet<br>s France      | e pour se porter candidat auprè<br>plissant dans l'ordre les 3 étape           | s des étal<br>s qui suive<br>Cliq<br>l'es             | olissements re<br>ent.<br>Uez sur<br>pace Ca | "Je                      | nt la procédure Etude<br>soumets mo<br>s France" | sen       |
| Rei         2 SUIS (         1 - Je sz         → 1.1 -         → 1.2         → 1.3         2 - L'es         Une foi | tour × candidat aisis mon dossier Le dossier de candidature électronique est  France. Nous vous conseillons de le remplir - Je saisis mes informations personnelles - Je remplis mon panier de formations CO - Je soumets mon dossier à l'espace Campur pace Campus France vérifie mon dossier is votre dossier soumis, revenez ici pour suiv | obligatoire<br>en accom<br>Complet<br>s France<br>rre l'avance | e pour se porter candidat auprè<br>plissant dans l'ordre les 3 étapes          | s des étal<br>s qui suive<br>Cliq<br>l'es<br>ace Camp | olissements re<br>ent.<br>UEZ SUF<br>pace Ca | "Je                      | nt la procédure Etude<br>soumets mo<br>s France" | sen       |

Vous ne pourrez valider votre formulaire que si les 3 rubriques sont notées « complet ». Si une rubrique est notée « incomplet », c'est qu'elle n'a pas été remplie correctement. Retournez alors sur cetterubrique.

| Je vérifie que mon dossier est c                                                                                                    | omplet, et je le complète si besoir                                                                                                    | n                                                                                                    |                                                                                           |                  |
|----------------------------------------------------------------------------------------------------|----------------------------------------------------------------------------------------------------|----------------------------------------------------------------------------------------------------|-------------------------------------------------------------------------------------------|------------------|
| Mos informations personnelles                                                                                                    |                                                                                                    |                                                                                                    |                                                                                           |                  |
| Ma situation personnelle                                                                                                    | Complet                                                                                                    | Accéder à la                                                                                                    | section                                                                                   |                  |
| Mon parcours et mes diplômes                                                                                                    | Complet                                                                                                    | Accéder à la                                                                                                    | section                                                                                   |                  |
| Mes compétences linguistiques                                                                                                    | Complet                                                                                                    | Accéder à la                                                                                                    | section                                                                                   |                  |
| Mon panier de formations<br>Master indifférencié (recherche et prof                                                                                                    | essionnel) Complet                                                                                                    | Accéder à la                                                                                                    | section                                                                                   |                  |
| Je relis mon dossier et je le sou                                                                                                    | mets à mon espace Campus Franc                                                                                                    | e                                                                                                    |                                                                                           |                  |
| Jai bien relu mon dossier et je certifie h                                                                                                    | exactitude des informations qu'il contient                                                                                                    |                                                                                                    |                                                                                           |                  |
| Attention, après la soumission d                                                                                                    | le votre dossier, vous ne pourrez plus le m                                                                                                    | odifier !                                                                                                    | Vérifie                                                                                   | ez que votre     |
| _                                                                                                    |                                                                                                    |                                                                                                    | dossie                                                                                    | r est complet    |
|                                                                                                    | Je soumets mon dossier à l'E                                                                                                    | space Campus France                                                                                                    | avant                                                                                     | de le soumettre. |
|                                                                                                    |                                                                                                    |                                                                                                    |                                                                                           |                  |
| umets mon dossier<br>Quand votre dossier de candidatu                                                                                                    | re électronique est terminé, assurez-w                                                                                                    | ous qu'il est complet et soumettez                                                                                                    | -le à votre espace Campus F                                                               | France.          |
| umets mon dossier<br>Quand votre dossier de candidatu<br>irifie que mon dossier est con                                                                                                    | re électronique est terminé, assurez-w<br>mplet, et je le complète si besc                                                                                                    | ous qu'il est complet et soumettez<br><b>Din</b>                                                                                                    | -le à votre espace Campus F                                                               | France.          |
| umets mon dossier<br>Quand votre dossier de candidatu<br>irifie que mon dossier est con<br>nformations personnelles<br>wation personnelle                                                                                                    | re électronique est terminé, assurez-w<br>mplet, et je le complète si besc<br>complet                                                                                                    | ous qu'il est complet et soumettez<br><b>pin</b>                                                                                                    | -le à votre espace Campus F<br>le à la section                                            | France.          |
| Quand votre dossier<br>Quand votre dossier de candidatu<br>irifie que mon dossier est con<br>nformations personnelles<br>uation personnelle<br>parcours et mes diplômes                                                                                                    | re électronique est terminé, assurez-w<br>mplet, et je le complète si besc<br>Complet<br>complet                                                                                                    | ous qu'il est complet et sournettez<br>oin<br>Accéd                                                                                                    | -le à votre espace Campus P<br>ler à la section<br>ler à la section                       | france.          |
| Quand votre dossier<br>Quand votre dossier de candidatu<br>irifie que mon dossier est con<br>nformations personnelles<br>uation personnelle<br>parcours et mes diplômes<br>ompétences linguistiques                                                                                                    | re électronique est terminé, assurez-ve<br>mplet, et je le complète si besc<br>Complet<br>Complet<br>Attention, après soumission de votre<br>modifier. Etes-vous sûr de vouloir sou                                                                                                    | ous qu'il est complet et sournettez<br>pin<br>Accéd<br>Accéd<br>dossier, vous ne pourrez plus le<br>mettre votre dossier ?                                                                                                    | le à votre espace Campus P<br>ler à la section<br>ler à la section<br>a section           | France.          |
| Quand votre dossier<br>Quand votre dossier de candidatu<br>irifie que mon dossier est con<br>nformations personnelles<br>wation personnelle<br>sarcours et mes diplômes<br>ompétences linguistiques<br>sanier de formations<br>er indifférencié (recherche et profes                                                                                                    | re électronique est terminé, assurez-w<br>mplet, et je le complète si besc<br>Complet<br>Complet<br>Durber<br>Attention, après soumission de votre<br>modifier. Etes-vous sûr de vouloir sou                                                                                                    | ous qu'il est complet et soumettez<br>pin<br>Accéd<br>Accéd<br>dossier, vous ne pourrez plus le<br>mettre votre dossier ?<br>Non                                                                                                    | le à votre espace Campus F<br>ler à la section<br>ler à la section<br>a section           | France.          |
| umets mon dossier<br>Quand votre dossier de candidatu<br>irifie que mon dossier est con<br>nformations personnelles<br>wation personnelle<br>parcours et mes diplômes<br>ompétences linguistiques<br>panier de formations<br>r indifférencié (recherche et profes<br>lis mon dossier et je le soumo                                                                                                    | re électronique est terminé, assurez-w<br>mplet, et je le complète si besc<br>Complet<br>Complet<br>Attention, après soumission de votre<br>modifier. Etes-vous sûr de vouloir sou<br>Oui                                                                                                    | ous qu'il est complet et soumettez<br>pin<br>Accéd<br>dossier, vous ne pourrez plus le<br>mettre votre dossier ?<br>Non                                                                                                    | le à votre espace Campus F<br>ler à la section<br>ler à la section<br>a section<br>ection | France.          |
| Quand votre dossier de candidatu<br>Auguand votre dossier de candidatu<br>irifie que mon dossier est con<br>nformations personnelles<br>vation personnelle<br>barcours et mes diplômes<br>compétences linguistiques<br>banier de formations<br>r indifférencié (recherche et profes<br>lis mon dossier et je le sourner<br>si bien relu mon dossier et je cartifie Pesa                                       | re électronique est terminé, assurez-ve<br>mplet, et je le complète si besc<br>Complet<br>Complet<br>Attention, après soumission de votre<br>modifier. Etes-vous sûr de vouloir sou<br>Oui<br>ets à mon espace Campus Fran                                                                                                    | ous qu'il est complet et sournettez<br>oin<br>Accéd<br>Accéd<br>Accéd<br>Accéd<br>Non<br>Non                                                                                                    | le à votre espace Campus P<br>ler à la section<br>le à la section<br>a section            | France.          |
| Quand votre dossier de candidatu<br>Auguand votre dossier de candidatu<br>irifie que mon dossier est con<br>nformations personnelles<br>suation personnelle<br>compétences linguistiques<br>compétences linguistiques<br>panier de formations<br>r indifférencié (recherche et profes<br>lis mon dossier et je le sourne<br>ai bien relu mon dossier et je certifie Pexa<br>Attention, après la soumission de | re électronique est terminé, assurez-w<br>mplet, et je le complète si beso<br>Complet<br>Complet<br>Attention, après soumission de votre<br>modifier. Etes-vous sûr de vouloir sou<br>Oui<br>ets à mon espace Campus Fran<br>actitude des informations qu'il contient<br>votre dossier, vous ne pourrez plus le               | ous qu'il est complet et soumettez<br>oin<br>Accéd<br>dossier, vous ne pourrez plus le<br>mettre votre dossier ?<br>Non<br>Accéd<br>accéd<br>acc | He à votre espace Campus P<br>ler à la section<br>ler à la section<br>a section           | France.          |
| Quand votre dossier de candidatu<br>Auguand votre dossier de candidatu<br>irifie que mon dossier est con<br>nformations personnelles<br>suation personnelle<br>soarcours et mes diplômes<br>ompétences linguistiques<br>panier de formations<br>r indifférencié (recherche et profes<br>lis mon dossier et je le sourne<br>ai bien relu mon dossier et je certifie Pexa<br>Attention, après la soumission de  | re électronique est terminé, assurez-ve<br>mplet, et je le complète si beso<br>Complet<br>Complet<br>Attention, après soumission de votre<br>modifier. Etes-vous sûr de vouloir sou<br>Oui<br>ets à mon espace Campus Fran<br>actitude des informations qu'il contient<br>votre dossier, vous ne pourrez plus le so           | ous qu'il est complet et soumettez<br>oin<br>Accéd<br>dossier, vous ne pourrez plus le<br>mettre votre dossier ?<br>Non<br>Accéd<br>accéd<br>Accéd<br>Acc | He à votre espace Campus P<br>ler à la section<br>ler à la section<br>a section           | France.          |
| umets mon dossier<br>Quand votre dossier de candidatu<br>rifie que mon dossier est con<br>formations personnelles<br>uation personnelle<br>arcours et mes diplômes<br>propétences linguistiques<br>anier de formations<br>r indifférencié (recherche et profes<br><b>is mon dossier et je le soum</b> u<br>i bien relu mon dossier et je certifie Peac<br>Attention, après la soumission de                   | re électronique est terminé, assurez-w<br>mplet, et je le complète si beso<br>Complet<br>Complet<br>Complet<br>Attention, après soumission de votre<br>modifier. Etes-vous sûr de vouloir sou<br>Oui<br>ets à mon espace Campus Fran<br>actitude des informations qu'il contient<br>votre dossier, vous ne pourrez plus le si | ous qu'il est complet et soumettez<br>pin<br>Accéd<br>dossier, vous ne pourrez plus le<br>mettre votre dossier ?<br>Non<br>nce<br>modifier !                                                                                                    | -le à votre espace Campus F<br>ler à la section<br>ler à la section<br>a section          | France.          |

Étape 4 Payez les frais Campus France

Les frais de dossier ne peuvent être acquittés qu'après la validation de votre dossier de candidature sur «Etudes en France» par l'équipe Camus France.

### COMMENT FAIRE?

- Une fois votre dossier <u>finalisé</u> et <u>soumis</u> en ligne, les agents Campus France Rwanda valident votre dossier.
- Un message vous sera envoyé sur votre page d'accueil et sur votre adresse électronique personnelle.
- Pour payer les frais de dossier, veuillez-vous rendre sur le site internet de l'Institut Français ici : <u>https://if-rwanda.org/etudier-en-france/</u>. Descendez sur la page puis cliquer sur le carré bleu « Payer les Frais de Dossier ». Vous allez être redirigé vers un autre site. Le premier produit qui apparaît s'appelle « FRAIS ETUDES EN FRANCE ». Cliquez sur « Ajouter au panier », vous serez redirigé vers une autre page, cliquez sur « Commander », il vous sera demandé de créer un compte. Une fois le compte créé, revenez sur le produit pour valider la commande. Si vous le ne retrouvez pas, cliquez sur "Matériel pédagogique". Vous recevez un mail avec une facture de l'Institut Français avec le numéro de compte pour soit faire un virement soit faire un dépôt bancaire. Une fois que vous avez réalisé le paiement, merci d'apporter ou d'envoyer la preuve de paiement avec la facture à l'adresse mail suivante : <u>campusfrance@if-rwanda.org</u>
- Les frais de dossier s'élèvent à <u>50.000</u> RWF

Accueil > Je suis candidat

### Je suis candidat

| ▲   | Demande de paiement<br>Bonjour Marc ONDO,<br>Vous avez constitué un dossier sur l'application « Etudes en France ». Vous pouvez maintenant payer vos frais de dossier de <u>80 000FCFA</u> en suivant la<br>procédure ci-dessous :        |   |
|-----|----------------------------------------------------------------------------------------------------|---|
|     | Par MOOVMONEY *555# :                                                                                                    |   |
|     | Jous deves vous munir de votre numéro de dossier G4, bien le noter ou le retenir et le saisir comme tel GAXX-XXXXX dans l'application Moormoney sans erreur. Menu Paiement puis 6-Campu France (IFG)                                      | 2 |
|     | <ul> <li>Une fois le paiement effectué, Campus France enregistrera votre paiement dans la plateforme Etudes en France sous 72h. Il est inutile de nous relancer par messages ou appels téléphoniques avant<br/>cette échéance.</li> </ul> |   |
|     | En cas d'erreur de saisie dans le numéro de dossier ou de paiement sans qu'une demande ne vous ait été préalablement envoyée, aucun remboursement ne pourra être effectué.                                                                |   |
|     | En optant pour le paiement par Moovmoney, vous reconnaisses avoir pris connaissance de ces informations.                                                                                                    |   |
|     | Merci pour votre compréhension                                                                                                    |   |
|     |                                                                                                    |   |
| 1-] | Je saisis mon dossier                                                                                                    | + |
| 2 - | L'espace Campus France vérifie mon dossier                                                                                                    | + |
| 3 - | Les établissements examinent mes candidatures                                                                                                    | + |

Conservez précieusement le message de paiement que vous recevrez.

Attention : Ces frais couvrent le traitement de votre dossier, il ne s'agit en aucun cas d'une garantie pour l'obtention d'une préinscription. Les universités et écoles sont seules juges en la matière !

Vérifiez sur votre GUIDE RENTREE que vous n'êtes pas exempté.

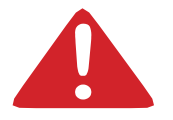

Aucun remboursement possible en cas d'erreur.

### Sont exemptés de frais de dossier:

Titulaire d'un Bac français de moins de 4 ans (à justifier))

Les boursiers du gouvernement français

Étape5 Prenez un rendez-vous pour passer un entretien

de candidature

Cette étape débutera uniquement à partir de janvier 2025. Vous ne pourrrez prendre rdv après que l'Espace Campus France ait validé votre dossier et confirmé la réception du paiement des frais de dossier. Vous devez vous inscrire à un entretien de candidature avant : le 15 mars 2025 pour toutes les formations.

Pour prendre rendez-vous :

- Cliquez sur "Prendre rendez-vous pour le créneau sélectionné ".
- Sélectionnez la date et l'heure qui vous conviennent, en fonction des disponibilités,
- Imprimez enfin la convocation.

Les entretiens se déroulent à l'Espace Campus France situé au Centre Culturel Francophone du Rwanda.

Le jour de l'entretien, n'oubliez pas de vous munir des originaux des documents constitutifs de votre dossier.

Ce n'est qu'après ce rendez-vous que votre candidature pourra être examinée par les établissements choisis.

| Prendre un rendez-vous           |
|----------------------------------|
| +                                |
| Cliquez ici pour prendre         |
| Rendez-vous pour votre entretien |
|                                  |

### Je prends rendez-vous pour un entretien

Lieu du rendez-vous :

Espace CampusFrance

Adresse exacte Espace Campus France Gabon, BP 2103, Institut Français du Gabon : S/c Institut français du Gabon, BP 2103

Je sélectionne un créneau disponible (o), et je valide mon choix en cliquant sur le bouton en dessous de l'agenda. Les heures sont exprimées dans le fuseau horaire du lieu de l'entretien.

| Horaire          | Lundi<br>17/10/2022 | Mardi<br>18/10/2022 | Mercredi<br>19/10/2022 | Jeudi<br>20/10/2022 | Vendredi<br>21/10/2022 | Samedi<br>22/10/2022 | Dimanche<br>23/10/2022 |                            |
|------------------|---------------------|---------------------|------------------------|---------------------|------------------------|----------------------|------------------------|----------------------------|
| De 08:30 à 09:00 |                     |                     |                        |                     | 0                      |                      |                        |                            |
| De 09:00 à 09:30 |                     |                     |                        |                     | 0                      |                      |                        |                            |
| De 09:30 à 10:00 |                     |                     |                        |                     | 0                      |                      |                        |                            |
| De 10:00 à 10:30 |                     |                     |                        |                     | 0                      |                      | Choi                   | sissez un créneau en       |
| De 10:30 à 11:00 |                     |                     |                        |                     | 0                      |                      | cliqu                  | uant sur l'un des petits   |
| De 11:00 à 11:30 |                     |                     |                        |                     | 0                      |                      | rond                   | ls selon la date et l'heur |
| De 11:30 à 12:00 |                     |                     |                        |                     | 0                      |                      | NB :                   | Pas de petits ronds, pas   |
| De 12:00 à 12:30 |                     |                     |                        |                     |                        |                      | de r                   | endez-vous disponibles     |

Prendre rendez-vous pour le créneau sélectionné

# JE CONSTITUE MON DOSSIER POUR L'ENTRETIEN

### LES PIECES JUSTIFICATIVES

### Pour tous :

- Carte d'identité
- Passeport

### Si vous préparez le diplôme de fin d'études secondaires :

- Tous les bulletins depuis la quatrième année de secondaire
- Le certificat de scolarité de la sixième de secondaire

Vous devrez compléter dès que possible votre dossier électronique avec le bulletin du premier trimestre de terminale.

### Si vous venez d'avoir le bac :

- Le relevé de notes et le certificat d'admission du bac
- Les bulletins de première et terminale

### Si vous êtes en études supérieures :

- Le relevé de notes et le certificat d'admission du bac
- Tous mes relevés de notes du supérieur
- Tous mes diplômes du supérieur ou attestations de réussite

Les relevés de notes et bulletins originaux sont exigés.

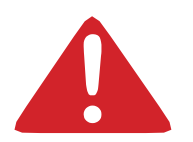

### Tout dossier incomplet sera refusé lors de l'entretien.

Si besoin, je retourne dans mon lycée demandé des copies certifiées conformes de mes bulletins ou des souches !

A partir d'avril, si vous êtes accepté(e) par un établissement connecté, vous devez faire votre choix définitif. Étape 6 Effectuez votre choix définitif

1. Je me connecte sur la plateforme Etudes en France

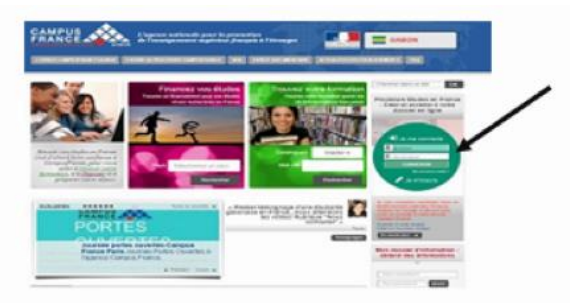

### 2. Je vérifie les réponses des établissements au bas de ma page d'accueil

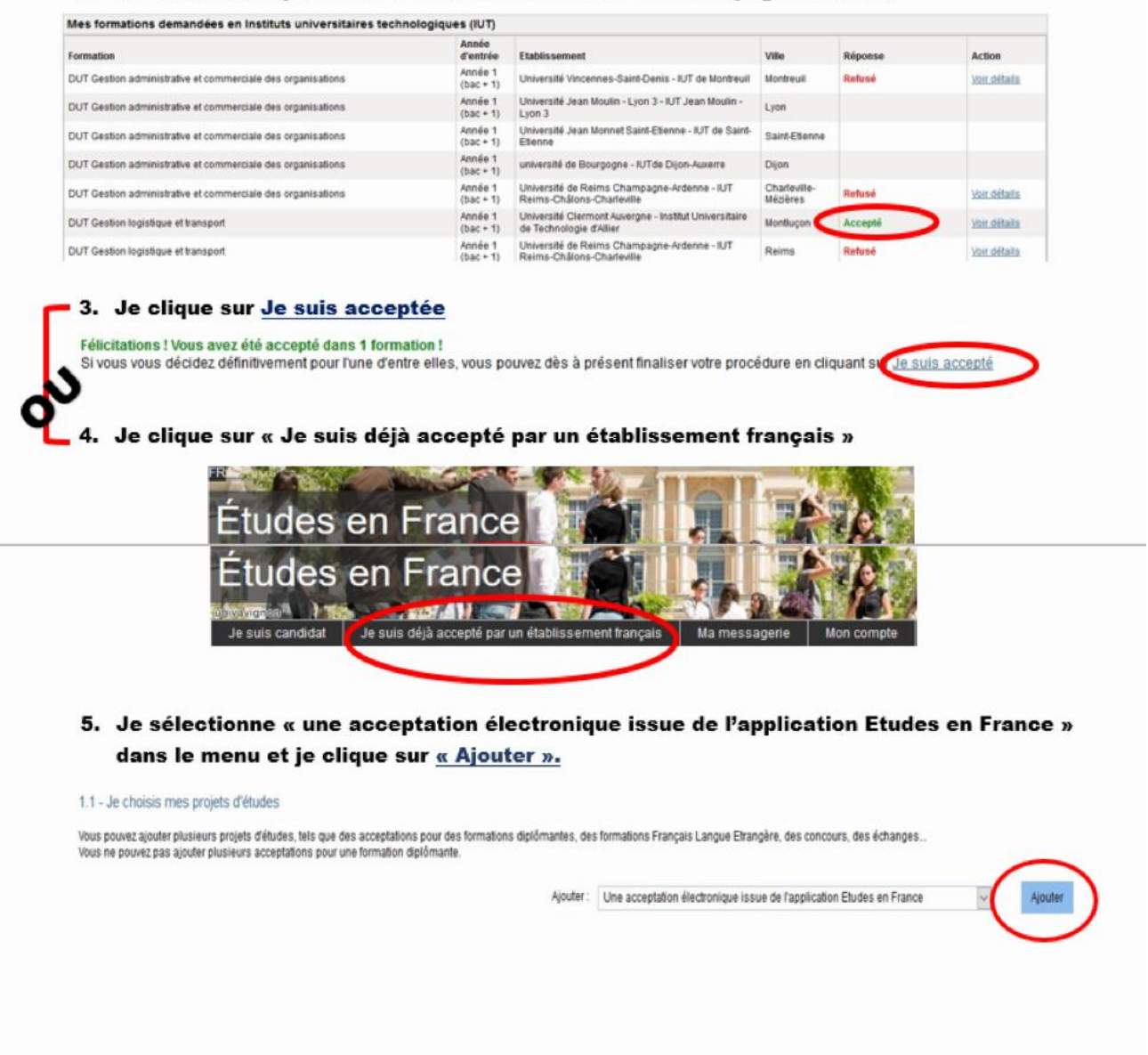

| Formation<br>DUT Gestion logistiqu<br>C'est                                                                                                    | ue et transport<br>It mon projet d'étude                                                                                                    | es principal 🗹                                                                                                    | Année<br>d'entrée<br>Année 1<br>(bac + 1)                                                                                                    | Etablissement<br>Université Clermont A<br>Universitaire de Techr                                                                                                    | uvergne - Institut<br>tologie d'Allier            | Ville                                                                       |                                                    | /                                                                                                    |
|----------------------------------------------------------------------------------------------------|----------------------------------------------------------------------------------------------------|----------------------------------------------------------------------------------------------------|----------------------------------------------------------------------------------------------------|----------------------------------------------------------------------------------------------------|---------------------------------------------------|-----------------------------------------------------------------------------|----------------------------------------------------|----------------------------------------------------------------------------------------------------|
| Formation<br>DUT Gestion logistiqu<br>C'est                                                                                                    | ue et transport<br>t:mon projet d'étude                                                                                                    | es principal 🗹                                                                                                    | d'entrée<br>Année 1<br>(bac + 1)                                                                                                    | Etablissement<br>Université Clermont A<br>Universitaire de Techr                                                                                                    | uvergne - Institut<br>Iologie d'Allier            | Ville                                                                       |                                                    |                                                                                                    |
| C'est                                                                                                    | it mon projet d'étude                                                                                                    | es principal 🗹                                                                                                    | (bac + 1)                                                                                                    | Universitaire de Techr                                                                                                    | nologie d'Allier                                  | Hard and                                                                    | Rentrée                                            | Action<br>Choisir o                                                                                                    |
| C'est                                                                                                    | t mon projet d'étude                                                                                                    | as principal 🗹                                                                                                    |                                                                                                    |                                                                                                    |                                                   | wontuçon                                                                    | 11/09/2017                                         | formation                                                                                                    |
| 7. Je relie<br>limite d                                                                                                    | e attentiv<br>l'arrivée                                                                                                    | vement les i<br>autorisée, co<br>DUT Gestion logistique et                                                                                                    | nformation<br>onsigne de                                                                                                    | s relative:<br>l'établisse                                                                                                    | s à la form<br>ment, etc.)                        | ation (dat<br>et je confi                                                   | e de rentré<br>irme mon c                          | ée, da<br>hoix.                                                                                                    |
|                                                                                                    | Année d'entrée :                                                                                                    | année 1 (bac + 1)                                                                                                    |                                                                                                    |                                                                                                    |                                                   |                                                                             |                                                    |                                                                                                    |
|                                                                                                    | Etablissement:                                                                                                    | Université Clermont Auver                                                                                                    | gne - Institut Universita                                                                                                    | ire de Technologie d'Al                                                                                                    | lier                                              |                                                                             |                                                    |                                                                                                    |
| Type de di<br>Langue                                                                                                    | tiplôme envisagé :<br>d'enseignement :                                                                                                    | Diplôme universitaire de la<br>Français                                                                                                    | schnologie                                                                                                    |                                                                                                    | Nombre d'années :<br>Coût de la formation :       | 2 an(s)<br>Non renseigné                                                    |                                                    |                                                                                                    |
|                                                                                                    | Date de rentrée :                                                                                                    | 11/09/2017                                                                                                    |                                                                                                    |                                                                                                    | Site d'enseignement :                             | Site de Montluçon                                                           |                                                    |                                                                                                    |
| Date limite da                                                                                                    | 'arrivée autorisée :                                                                                                    | 02/10/2017                                                                                                    |                                                                                                    |                                                                                                    |                                                   | Avenue Aristide Bria                                                        | nd                                                 |                                                                                                    |
|                                                                                                    |                                                                                                    |                                                                                                    |                                                                                                    |                                                                                                    |                                                   | Montluçon                                                                   |                                                    |                                                                                                    |
|                                                                                                    | Mail :                                                                                                    | chef.glt@moniut.univ-bpc                                                                                                    | T<br>ermont.fr<br>Choisir cellie forma                                                                                                    | son knnuler                                                                                                    | Tel:<br>Fax:<br>Web:                              | Non renseigné<br>http://www.moniut.un/                                      | iv-boclermont fr                                   |                                                                                                    |
| <br>8. J'enregist                                                                                                    | Mail:<br>tre mon<br>à une candi                                                                                                    | chet.ghgmoniut.univ.tpci                                                                                                    | r<br>Choisir cette forma                                                                                                    | on Etudes en F                                                                                                    | Tel:<br>Fax:<br>Web:                              | Non renseigné<br>bliouitwww.moniust.uni                                     | v-bødermont it                                     |                                                                                                    |
| 8. J'enregist<br>Je suis accepté suite d<br>Suite aux candidatures que vous a                                                                                                    | Mail :<br>tre mon<br>à une candie<br>wez effectuées dar<br>une seule (boutor                                                                                                    | chel.glt@moniut.univ.bpcl<br>choix<br>idature effectuée c<br>ns fapplication Etudes en Fr                                                                                                    | T<br>Choisir cells forma<br>Ians l'applicatio<br>ance, vous avez requi pi<br>ance, vous avez requi                                                                                                    | n Etudes en F                                                                                                    | Tel<br>Fax<br>Web:                                | Non renseigné<br>http://www.moniut.un                                       | v-bodermontit                                      |                                                                                                    |
| 8. J'enregist<br>Je suis accepté suite d<br>Oute au candidatures que vous a<br>Wous devez ne sidectionner une de<br>Mes acceptations obtenue                                                                                                    | Mail :<br>tre mon<br>à une candia<br>rivez effectuées dan<br>rivez effectuées dan                                                                                                    | chel.glt@moniut.univ.bpcl<br>choix<br>idature effectuée o<br>ns fapplication Etudes en Fr<br>a gauché deva acceptati<br>universitaires techno                                                                                                    | T<br>Choisir cells forma<br>Ians l'applicatio<br>ance, vous avez requi pi<br>ance), puis confirmer pi<br>biogiques (IUT)                                                                                                    | n Etudes en F<br>usieurs acceptations.                                                                                                    | Te:<br>Fax:<br>Web:                               | Non renseigné<br>http://www.moniut.un                                       | w-bodermont.it                                     |                                                                                                    |
| 8. J'enregist<br>Je suis accepté suite a<br>Suite aux candidatures que vous a<br>fous devez ne sidetadonner une et<br>Mes acceptations obtenue<br>formation                                                                                                    | Mail :<br>tre mon<br>à une candi-<br>iune seule (boutor<br>es en instituts                                                                                                    | chet.git@moniut.univ.bpci<br>chocix<br>idature effectuée o<br>ns fapplication Etudes en Fr<br>a gauché deva acceptati<br>universitaires techno                                                                                                    | T<br>Choisir cells forma<br>Ians l'applicatio<br>ance, vous avez requi pi<br>biogiques (UT)<br>Année                                                                                                    | n Etudes en F<br>usieurs acceptations.                                                                                                    | Ta:<br>Fax:<br>Web:                               | Non renseigné<br>http://www.moniut.un                                       | w bodermont it                                     |                                                                                                    |
| 8. J'enregist<br>De suis accepté suite a<br>Dute au candidatures que vous a<br>dous devez en sélectionner une et<br>Mes acceptations obtenue<br>Formation                                                                                                    | Mail :<br>tre mon<br>à une candi<br>wez effectuées dar<br>une seule (boutor<br>es en Instituts<br>transport                                                                                                    | chef.git@moniut.univ-bpci<br>choix<br>idature effectuée o<br>ns fappication Eludes en F<br>à gauche de vos acceptab<br>universitaires techno                                                                                                    | T<br>Choisir cells forma<br>Ians l'applicatio<br>ance, vous avez requip<br>bologiques (IUT)<br>Ancée<br>Ancée 1                                                                                                    | non venuier<br>on Etudes en F<br>usieurs acceptations.<br>re choix<br>Etablissement<br>Université Clemont                                                                                                    | Tel<br>Fax<br>Web:<br>Trance                      | Non renseigné<br>http://www.moniut.un/                                      | k-bodermont/r                                      | A                                                                                                    |
| 8. J'enregist<br>Je suis accepté suite d<br>Suite aux candidatures que vous a<br>Soute aux candidatures que vous a<br>Soute aux candidatures que vous a<br>Soute aux candidatures que vous a<br>Mes acceptations obtenue<br>Formation<br>DUT Gestion logistique et            | Mail :<br>tre mon<br>à une candio<br>wez effectuées dar<br>une seule (boutor<br>es en Instituts<br>transport                                                                                                    | chet.git@moniut.univ-bpcl<br>choix<br>idature effectuée o<br>ns Tapplication Eludes en Fi<br>n à gauche de vos acceptati<br>universitaires techno                                                                                                    | T<br>Choisir cette forma<br>choisir cette forma<br>choisi                                                                                                    | don ronuler<br>on Etudes en F<br>usieurs acceptations.<br>e choix<br>Etablissement<br>Université Clermont<br>Université Clermont                                                                                                    | Tel<br>Fax<br>Web:<br>mance                       | Non renseigné<br>http://www.moniut.un/                                      | Rentrée<br>1109/2017                               | Ac                                                                                                    |
| B. J'enregist     Be suis accepté suite d     Suis auccepté suite d     Suis auccepté suite d     Suis aucceptations obtenue     Formation     OUT Gestion logistique etl     Crest mon     S. Je vérifie     soumets r                                                       | Mail :<br>tre mon<br>à une candi<br>wez effectuées dar<br>tune seule (boutor<br>tune seule (boutor<br>tune seule (boutor<br>es en Instituts<br>itransport<br>itransport<br>: que too<br>mon dos<br>DUT Gestion ko                | chef.git@moniut.univ-bpci<br>choix<br>idature effectuée cons fapplication Eludes en Fr<br>à gauche de vos acceptati<br>universitaires techno<br>monopat<br>ut est Comp<br>ssier à l'espa<br>opisique et transport                                         | T<br>Choise cette forma<br>lans l'application<br>ance, vous avez reçu pi<br>ons), puis conterner vol<br>blogiques (UUT)<br>Année<br>d'entrée<br>Année<br>d'entrée<br>d'entrée<br>d'entrée<br>d'entré                     | on Etudes en F<br>usieurs acceptations.<br>re choix<br>Ctablissement<br>Universitaire de Tech<br>Vanversitaire de Tech<br>Vanver | rance                                             | Non renseigné<br>http://www.monsuk.uni<br>Ville<br>Monthuçon                | Rentrée<br>11.09/2017                              | er» (                                                                                                    |
| B. J'enregist     Be suis accepté suite a     Be suis accepté suite a     Bute aux candidatures que vous a     formation     Formation     DUT Gestion logistique et     Crest mon     9. Je vérifie     soumets r  Mon projet d'études principal                             | Mail :<br>tre mon<br>à une candi<br>wez effectuées dar<br>ine seule condi-<br>es en Instituts<br>itranspot<br>in projet d'études pr<br>mon dos<br>DUT Gestion lo<br>Université Cher<br>stoothype                                 | chef.git@moniut.univ-topcl<br>choix<br>idature effectuée c<br>ns fapplication Budes en F<br>n à gaucte de vos acceptat<br>universitaires techno<br>monopat<br>ut est Comp<br>essier à l'espa<br>opisitique et transport<br>monot Auvergene - instatut ()  | T<br>Choisir cette forma<br>dans l'applicatio<br>ance, vous avez requi pi<br>ance, vous avez requi pi<br>ance, vous avez requi pi<br>dentrée<br>Acode 1<br>(Dac+1)<br>Enregister<br>Delet, je coo<br>to ce Campu                                                                                                    | on Etudes en F<br>usieurs acceptations.<br>Etablissement<br>Université Clermont<br>Université de Tech<br>Narvuler<br>che la ca<br>s France.                                                                                                    | rance<br>Auvergne - Institut<br>Inotogie d'Allier | Non renseigné<br>http://www.moniut.uni<br>Vitte<br>Montiuçon<br>iien relu n | Restrie<br>10082017                                | er » (                                                                                                    |
| B. J'enregist     Se suis accepté suite a     Suis auccepté suite a     Suis auccepté suite a     Suis auccepté suite a     Mes acceptations obtenue     Formation     OUT Gestion logistique eti     Crest mon     S. Je vérifie     Soumets r Mon projet d'études principal | Mail :<br>tre mon<br>à une candi<br>wez effectuées dar<br>ine seule (boutor<br>es en Instituts<br>itransport<br>n projet d'études pr<br>e que too<br>mon dos<br>Dtff Gestion lo<br>Université Cler<br>stoottingon                | chef.git@moniut.univ-bpcl<br>choix<br>idature effectuée c<br>ns l'application Budge en F<br>n à guarde de vas acceptat<br>universitaires techno<br>incipat 20<br>ut est Comp<br>sisier à l'espa<br>ogistique et transport<br>rmont Auvergne - Institut () | T<br>Choisir cette forma<br>dans l'applicatio<br>ance, vous avez requipi<br>ance, vous avez requipi<br>ance, vous avez requipi<br>ance, vous avez requipi<br>viogiques (IUT)<br>Année<br>d'entrée<br>d'entrée                                                | on Etudes en F<br>usieurs acceptations.<br>re chox.                                                                                                    | rance<br>Auvergne - institut<br>vnotogie d'Allier | Non renseigné<br>http://www.monsul.uni<br>Ville<br>Montiuçon                | kebedermentik<br>Rentrée<br>110042017<br>mon dossi | A.                                                                                                    |
| B. J'enregist     Seus accepté suite a     Suite aux candidatures que vous a     formation     Formation     OUT Gestion logistique etl     Crest mon     S. Je vérifie     soumets r Mon projet d'études principal erelis mon dossier et je co                               | Mail :<br>tre mon<br>à une candi<br>wez effectuées dar<br>transport<br>es en instituts<br>itransport<br>n projet d'études pr<br>mon dos<br>Dt/T Gestion lo<br>Université Clier<br>stoottingon<br>université Clier<br>stoottingon | chef.git@moniut.univ-bpcl<br>choix<br>idature effectuée c<br>ns fapplication Eludes en Fi<br>à guadre de vos acceptat<br>universitaires techno<br>innopat<br>ut est Comp<br>issier à l'espa<br>ogistique et transport<br>rmont Auvergne - Institut U      | T<br>Choise cette forma<br>lans l'applicatio<br>ance, vous avez reçu pi<br>ons), puis conterner vol<br>Nogiques (IUT)<br>Année<br>d'entrée<br>Année<br>d'entrée<br>Année<br>de Campu<br>année<br>de Campu<br>année<br>de Campu<br>de Campu<br>de | on Etudes en F<br>usieurs acceptations.<br>re chox.<br>Ctablissement<br>Universitaire de Teci<br>Vanvesitaire de Teci<br>Vanvesitaire de Teci<br>Complet<br>Che Ia ca<br>s France.<br>opie d'Allier<br>Complet                                                                                                    | rance                                             | Non renseigné<br>http://www.monsut.uni<br>Ville<br>Monthuçon                | Restrie<br>110022017<br>mon dossi<br>ac.la.sedao   | A definition of the second second sec |

L'attestation de préinscription vous autorisant à déposer une demande de visa long séjour étudiant ne pourra être délivrée par Campus France Rwanda que sur présentation de l'original du diplôme permettant d'accéder à la formation choisie (exemple : Attestation de réussite au diplôme de fin d'études secondaires et le relevé de notes, Attestation de réussite à la Licence, master, DUT, BTS, DTS...).

Le Consulat applique un demi-tarif aux étudiants ayant respecté la procédure Campus France et la gratuité aux boursiers du Gouvernement français.

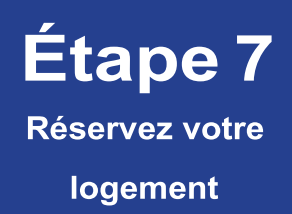

Pour la demande de logement en résidence universitaire, créez votre dossier sur le site www.etudiant.gouv.fr

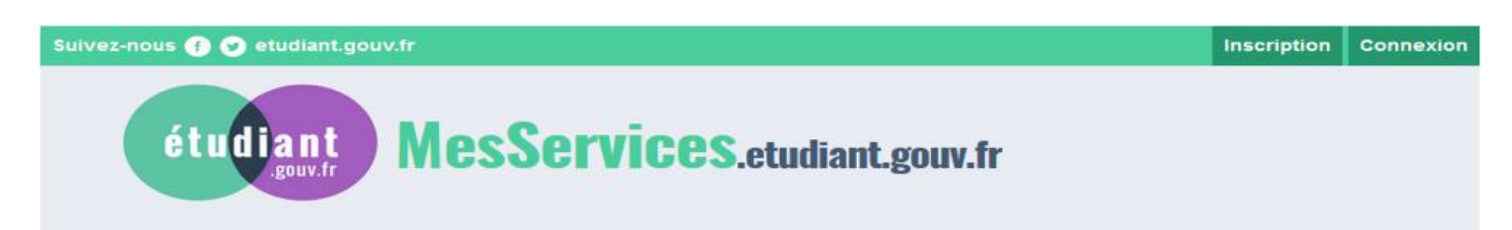

Le loyer d'une chambre en cité varie de 176 à 243 euros selon le niveau de confort. Le loyer d'un logement en résidence privée est d'environ 300 euros mensuel selon la surface.

L'admission est faite pour une année universitaire et en fonction des places disponibles. Si satisfaction ne peut être donnée immédiatement, les étudiants sont placés sur liste d'attente. Les dossiers sont étudiés en fonction du niveau d'étude et de la date de dépôt ou de réception par courrier ainsi que des places disponibles.

### 1 - L'ESPACE LOGEMENT ÉTUDIANT

Cet espace vous permettra d'effectuer des recherches de logement et d'effectuer sur place les démarches administratives liées à votre installation. www.espace-etudiant.com

### 2 - HÉBERGEMENT TEMPORAIRE

Auberge de jeunesse (réservation possible depuis l'étranger)

### 3 - SE LOGER DANS LE PRIVÉ

Vous trouvez des offres de logement chez les particuliers (sans frais d'agence) sur : www.lokaviz.fr ou www.logement.informationjeunesselr.fr

### 4 - AIDES AULOGEMENT

Les APL (Aides Personnalisées au logement) ou ALs (Allocations de Logement à caractère social) sont des aides financières au logement versées par la Caisse d'Allocations Familiales. La demande de dossier s'effectue par saisie informatique : www.caf.fr

### 5- DÉPOT DE GARANTIE ET CAUTIONNEMENT SOLIDAIRE

Dépôt de garantie

Lors de la signature de votre bail, vous devrez verser un dépôt de garantie. Cette somme sert à couvrir les éventuels manquements du locataire à ses obligations (frais de réparation ou de remise en état...). Le dépôt de garantie ne peut excéder un mois de loyer sans les charges et doit être restitué dans un délai de deux mois à compter de la remise des clefs (pour les locations vides).

### CAUTIONNEMENT SOLIDAIRE

Pour obtenir un logement, vous devrez également fournir un cautionnement solidaire, c'est un acte renseigné par une personne qui réside et travaille en France. Cette personne se porte garante pour vous en s'engageant à régler les loyers que vous n'auriez éventuellement pas payés.

Étape 8 Demande de visa : Liste documents et procédures

### VISA LONG SEJOUR POUR ETUDES EN France (3 mois ou plus)

### Liste des documents à préparer pour la demande de visa long séjour pour études :

| 1. | 1 photographie d'identité récente au normes OACI (possibilité de le faire à            |
|----|----------------------------------------------------------------------------------------|
|    | Fotolab Digital à Kiyovu)                                                              |
| 2. | Passeport en cours de validité (émis il y a moins de 10 ans et avec au                 |
|    | minimum 1 an  et 3 mois de validité restante)                                          |
| 3. | Lettre de motivation adressée au service consulaire expliquant le projet               |
|    | d'études en France                                                                     |
| 4. | Inscription ou préinscription dans un établissement d'enseignement supérieur           |
|    | ou de formation en France.                                                             |
| 5. | Justificatif du paiement des frais de scolarité ou plan de paiement des frais de       |
|    | scolarité ou attestation d'exemption de paiement des frais de scolarité                |
| 6. | Dernier diplôme (diplôme de fin d'études secondaires, de bachelor ou de                |
|    | master) accompagné des relevés de notes des dernières années d'études                  |
| 7. | Attestation d'inscription sur la plateforme Etudes en France fournie par               |
|    | Campus France Rwanda.                                                                  |
| 8. | Justificatifs de moyens de subsistance :                                               |
|    | - Pour les boursiers, attestation de bourse précisant le montant, sa                   |
|    | durée et les avantages de la bourse (logement)                                         |
|    | <ul> <li>Pour les non boursiers, un minimum mensuel de 615€ est exigé ou de</li> </ul> |
|    | 7380€ pour une année d'études. Plusieurs attestations peuvent être                     |
|    | utilisées :                                                                            |
|    | Attestation de prise en charge par un garant au Rwanda ou d'un                         |
|    | autre pays en fournissant les 3 derniers bulletins de salaire                          |
|    | ou justificatifs de ressources, 3 derniers relevés bancaires,                          |
|    | ordre de virement permanent et irrévocable d'un minimum                                |
|    | de 615€ par mois ou unique de 7380€.                                                   |
|    | Ou Attestation de prise en charge par un garant en France en                           |
|    | précisant le montant mensuel consenti, accompagnée du                                  |
|    | dernier avis d'imposition sur les revenus, des 3 derniers                              |
|    | bulletins de salaire, les 3 derniers relevés bancaires et d'une                        |
|    | photocopie de sa pièce d'identité (+ copie du titre de séjour                          |
|    | si le garant est étranger).                                                            |
| 9. | Justificatif d'hébergement en fournissant une copie du bail si le logement est         |
|    | loué ou bien réservation d'hôtel pour les premiers jours ou une lettre                 |
|    | expliquant le mode d'hébergement pour les 3 premiers mois en France.                   |

### Procédure demande de visa long séjour pour études - version française

Voici la procédure à suivre pour effectuer sa demande de visa long séjour pour études.

1) Rendez-vous sur le site web :

https://france-visas.gouv.fr/web/france-visas/demande-en-ligne pour effectuer sa demande de visa en ligne.

2) Cliquez sur « Effectuez votre demande de visa »

3) Créez votre compte ou connectez-vous à votre compte si vous en avez déjà un.

4) Remplissez les champs numériquement et suivre les différentes étapes. Allez au bout du processus.

Remarque : il n'est pas nécessaire d'avoir un numéro Etudes en France pour finir la démarche.

Vérifier que votre formulaire complété comporte bien un code barre en bas du document et qu'il soit visible lors de son impression.

Une fois votre formulaire en ligne effectué, vous devez réunir les documents papiers nécessaires et prendre rdv à l'ambassade de France.

5) Pour prendre rendez-vous, rendez-vous sur le site : <u>https://visa.vfsglobal.com/rwa/fr/fra/interim</u>

- 6) Cliquez sur « Voir plus » en fonction de votre situation et lire les informations
- 7) Cliquez sur « J'accepte Prendre rendez-vous »

8) Créez un compte si vous n'en avez pas déjà un en cliquant sur « Je n'ai pas de compte »

9) Une fois connecté à votre compte, estimez le temps nécessaire pour rassembler les documents mentionnés et choisissez le créneau de passage puis confirmez votre rendez-vous et s'y rendre à l'heure et à la date indiquées.

10) Vous devrez régler les frais de dossiers auprès de VFS, lors du dépôt du dossier, en francs rwandais, en espèce (merci de faire l'appoint) ou par Momo. Une quittance vous sera remise par l'agent réceptionnant votre dossier.

Il est recommandé d'ajouter une lettre de motivation adressée au service consulaire expliquant la raison et l'objectif du séjour et un CV.

# **ATTENTION !**

L'espace Campus France Rwanda étudie directement vos dossiers, nous ne collaborons avec aucun intermédiaire, aucune agence, aucun bureau, aucun cyber...

Les seuls frais de dossier à payer pour que les candidatures auprès des établissements partenaires que vous avez choisis dans notre catalogue soient transmises sont de 50.000 RWF.

Merci pour votre vigilance.